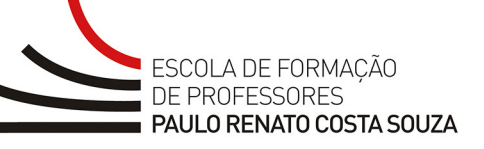

# ATIVAÇÃO DE SALAS ORIENTAÇÕES PARA O SOLICITANTE

## <u>ÍNDICE</u>

| 1. INTRODUÇÃO                                                                                                    | 3      |
|----------------------------------------------------------------------------------------------------|--------|
| 2. O PROCESSO DE APROVAÇÃO DE UMA SOLICITAÇÃO DE ATIVAÇÃO DE SALAS                                                                                                   | 3      |
| 3. STATUS DAS SOLICITAÇÕES                                                                                                    | 4      |
| 4. NAVEGAÇÃO NA FERRAMENTA<br>A) COMO ACESSAR A FERRAMENTA<br>FIGURA 1 – LINK DA FERRAMENTA DISPONÍVEL NO SITE DA REDE DO SABER<br>FIGURA 2 – TELA DE LOGIN          | 4<br>4 |
| B) CONSULTAR AS DISPONIBILIDADES<br>FIGURA 3 – ÍCONE DA AGENDA GERAL<br>FIGURA 4 – BUSCA NA AGENDA GERAL                                                             | 5      |
| C)CONSULTAR, ALTERAREEXCLUIRASSOLICITAÇÕES<br>FIGURA 5 – ÍCONE LISTA DE SOLICITAÇÕES<br>FIGURA 6 – SOLICITAÇÕES                                                      | 7      |
| D) EDITAR UMA SOLICITAÇÃO<br>FIGURA 7 – ÍCONES DA LISTA SOLICITAÇÕES<br>FIGURA 8 – MENSAGEM DE CONFIRMAÇÃO DE ALTERAÇÃO<br>FIGURA 9 – ALTERAR SOLICITAÇÃO DE RECURSO | 8      |
| E) VERIFICAR O HISTÓRICO DE UMA SOLICITAÇÃO<br>FIGURA 10 – CONFERIR O HISTÓRICO DA SOLICITAÇÃO<br>FIGURA 11 – HISTÓRICO                                              | 9      |
| F) VISUALIZAR UMA SOLICITAÇÃO<br>FIGURA 12 – CONSULTAR UMA SOLICITAÇÃO                                                                                               | 10     |

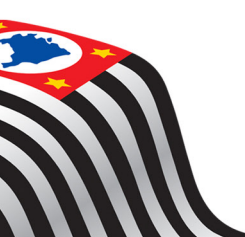

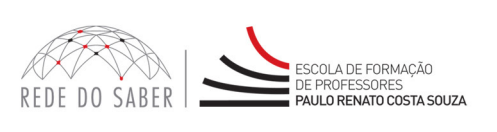

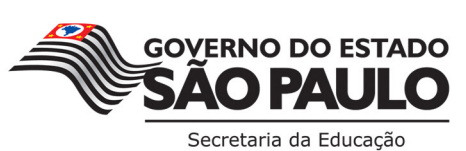

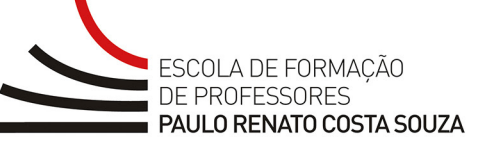

| G  | ) EXCLUIR UMA SOLICITAÇÃO11                                                                          |
|----|----------------------------------------------------------------------------------------------------|
|    | FIGURA 13 – MENSAGEM DE CONFIRMAÇÃO DE CANCELAMENTO DA SOLICITAÇÃO                                   |
|    | FIGURA 14 – FORMULÁRIO DE SOLICITAÇÃO COM CAMPO PARA PREENCHIMENTO SOBRE O MOTIVO DO<br>CANCELAMENTO |
| H) | ) COMO FAZER UMA SOLICITAÇÃO12                                                                       |
|    | FIGURA 15 – NOVA SOLICITAÇÃO                                                                         |
|    | FIGURA 16 – FORMULÁRIO DE SOLICITAÇÃO                                                                |
|    | FIGURA 17 – ESCOLHA DE RECURSOS                                                                      |
|    | FIGURA 18 – FORMULÁRIO DE SOLICITAÇÃO DO RECURSO                                                     |
|    | FIGURA 19 – FORMULÁRIO DE SOLICITAÇÃO PARA USO DO RECURSO VIDEOCONFERÊNCIA                           |
|    | FIGURA 20 – FORMULÁRIO DE SOLICITAÇÃO PARA USO DO RECURSO VIDEOCONFERÊNCIA + NOTEBOOKS               |
|    | FIGURA 21 – FORMULÁRIO DE SOLICITAÇÃO PARA USO DO RECURSO NOTEBOOKS                                  |
|    | FIGURA 22 – FORMULÁRIO DE SOLICITAÇÃO PARA USO DO RECURSO INFORMÁTICA                                |
|    | FIGURA 23 – FORMULÁRIO DE SOLICITAÇÃO DE USO DO ESTÚDIO DE GRAVAÇÃO                                  |
|    | FIGURA 24 – FORMULÁRIO DE SOLICITAÇÃO PARA USO DA COZINHA EXPERIMENTAL                               |
|    | FIGURA 25 – FORMULÁRIO DE SOLICITAÇÃO PARA USO DA WEBCONFERÊNCIA                                     |
|    | FIGURA 26 – SAIR COM SEGURANÇA DA FERRAMENTA ATIVAÇÃO DE SALAS                                       |
|    |                                                                                                    |

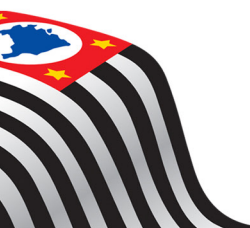

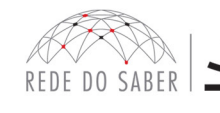

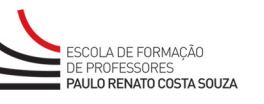

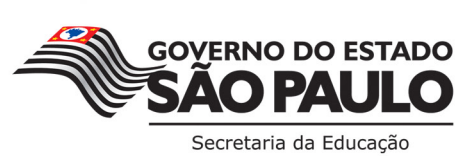

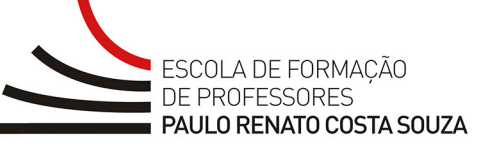

## 1. INTRODUÇÃO

A ativação de salas é necessária sempre que um dos órgãos da Secretaria pretender usar o Ambiente de Aprendizagem da Rede do Saber (salas e estúdio).

Podem solicitar ativação: Diretorias de Ensino, CGEB, CGRH, CIMA, CISE, COFI, GS, FDE e EFAP.

A solicitação, que depende de aprovação, é feita pelo responsável pela ativação no órgão solicitante.

As ativações são feitas através de uma área restrita do site da Rede do Saber, cujo acesso exige login e senha.

Neste tutorial você encontrará informações e orientações sobre:

- O processo para a aprovação de uma solicitação;
- Os possíveis status da ativação;
- Como navegar na ferramenta;
  - Quais são os procedimentos para a consulta de disponibilidade dos recursos e para a solicitação de ativação;
  - Como alterar, cancelar ou excluir uma ativação.

No final você encontrará algumas observações importantes que devem ser consideradas ao se solicitar uma ativação.

## 2. O PROCESSO DE APROVAÇÃO DE UMA SOLICITAÇÃO DE ATIVAÇÃO DE SALAS

Temos dois tipos de ativação:

Ativação Local – envolve apenas o ambiente do solicitante; deve ser feita no mínimo 48 horas úteis antes da realização do evento.

**Ativação em Rede** – além do ambiente do solicitante, envolve outros ambientes da Secretaria; deve ser feita no mínimo 10 (dez) dias antes da realização do evento, uma vez que neste caso há necessidade de roteirização das videoconferências, streaming, gravações, preparação de materiais de apresentação etc.

O processo de aprovação da ativação em rede e local obedece a três etapas:

- A. Solicitação de uso: etapa para verificação da disponibilidade de recursos (sala de VC, informática, estúdios de geração) para a data e horários desejados.
- B. Primeiramente, a solicitação passará por uma análise técnica, que verificará todas as estruturas necessárias para a realização da atividade.
- C. Após a análise técnica, a ativação constará com o status "Em Aprovação", e a solicitação passará pela "aprovação de mérito", que analisará as questões pedagógicas da solicitação. Em seguida, será verificado se essa ativação está contemplada nas propostas curriculares da SEE. A aprovação desta etapa deixará, assim, a solicitação passar para o status "Aprovado", e será encaminhada para a segunda aprovação, a técnica. Se não aprovada, a solicitação ficará, portanto, com o status de "Não aprovado".

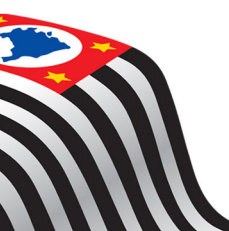

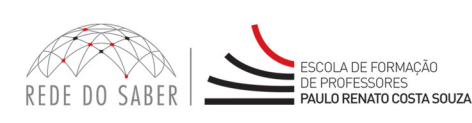

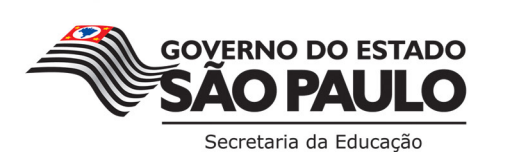

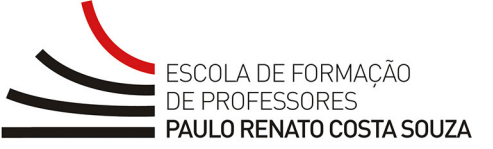

D. Na **"aprovação técnica"** são analisadas as questões referentes às condições de equipamentos, softwares utilizados, links de rede etc. Quando aprovada nas etapas de mérito e técnica, a solicitação ficará com o status de **"Confirmada"**. Caso contrário, ficará como **"Não confirmado"**.

## 3. STATUS DAS SOLICITAÇÕES

São 08 (oito) os possíveis status de uma solicitação. A seguir você pode conferir o que significa cada um deles:

- Solicitado Os recursos estão disponíveis; no entanto os Analistas Técnicos, Aprovadores de Mérito e Técnico precisam analisar a demanda.
- Em aprovação Os recursos estão disponíveis, e tiveram a análise do Analista Técnico.
- Aprovado Os recursos estão disponíveis e tiveram a aprovação do Aprovador de Mérito.
- Confirmado Os recursos estão disponíveis, os Aprovadores de Mérito e Técnico aprovaram a solicitação e o evento está confirmado.
- Cancelado Quando a solicitação é cancelada.
- Excluído Quando o próprio solicitante exclui o pedido de ativação, antes de passar pelo processo de aprovação.
- Não aprovado A solicitação não atendeu aos critérios de aprovação de Mérito.
- Não confirmado A solicitação não atendeu aos critérios de aprovação Técnica.

#### 4. NAVEGAÇÃO NA FERRAMENTA

#### A) Como acessar a ferramenta

O acesso à ferramenta é feito pelo link "Ativação de Salas" disponível no site da Rede do Saber – **www.rededosaber.sp.gov.br** (Figura 1), e como já dito anteriormente, mediante usuário e senha (Figura 2).

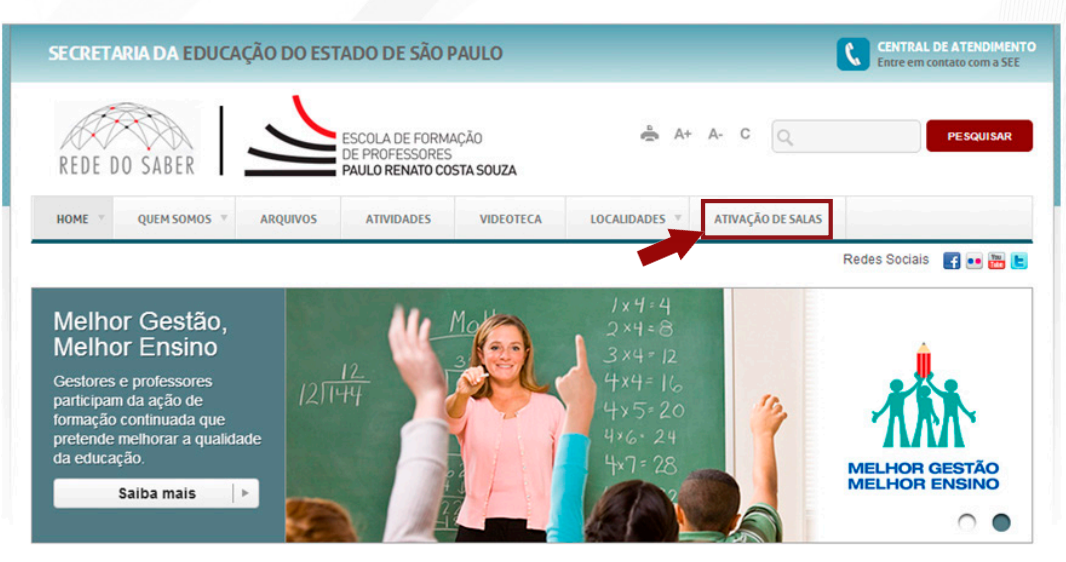

Figura 1 – Link da ferramenta disponível no site da Rede do Saber

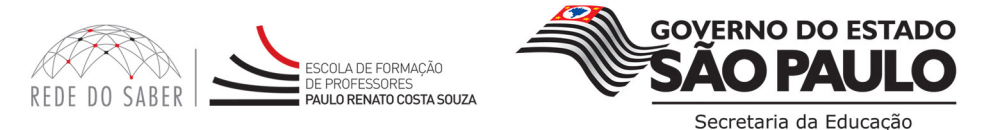

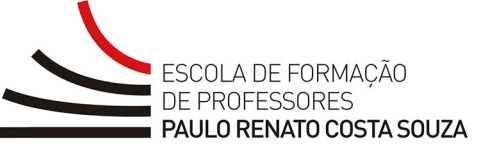

| Acesso |                                                                                                    |                                  |
|--------|----------------------------------------------------------------------------------------------------|----------------------------------|
|        | Acesso<br>Caro usuário,<br>Esta é uma frea de acesso restrito do Sistema de Ativação da Rede do Saber.<br>Para acessã-la digita seu nome de usuário e senha. | Unaido<br>Seala<br>Leolors seria |
|        | SECRETARIA                                                                                                    |                                  |

Figura 2 – Tela de login

Atenção: o login e a senha de acesso para o órgão solicitante são enviados pela Central de Operações da Rede do Saber. Caso não tenha recebido, envie um chamado pelo "Fale Conosco" disponível no site da Rede do Saber.

#### B) Consultar as disponibilidades

Consulte a "Agenda Geral" para verificar se os recursos que pretende reservar estão disponíveis nas datas e horários desejados (Figura 3).

| http://rsabe | m.homedns.org/AtivacaoSalas/Default.aspx - Windows Internet Explore                          | И                                                                                                    |                                                                                                    |                                                                                                    |                                                                                                    |                                   |
|--------------|----------------------------------------------------------------------------------------------|----------------------------------------------------------------------------------------------------|----------------------------------------------------------------------------------------------------|----------------------------------------------------------------------------------------------------|----------------------------------------------------------------------------------------------------|-----------------------------------|
| 6 - 💽        | http://rsabern.homedns.org/AtivacaoSalas/Default.aspx                                        |                                                                                                    |                                                                                                    |                                                                                                    | • 🖻 + 🗙 🕇                                                                                                    | 7 Yahool Search 👂                 |
| × Google     | 💽 🚰 Search • 🕫 • 🐢 🛛 🜌                                                                       | Share * 👰 * 🎡 Bookmarks *                                                                                                    | 🏇 Check * 🍇 Translate * 🥑                                                                                                    | AutoFill 🔹 🥜                                                                                                    |                                                                                                    | 🦴 * 🤳 Sign In                     |
| 🚖 Favorites  | 6 http://rsabern.homedns.org/Ativacao                                                        |                                                                                                    |                                                                                                    |                                                                                                    | 🔄 • 🖾 • G                                                                                                    | 🕈 👘 * Bage * Safety * Tools * 🕢 * |
|              | Portal do Governo Cid                                                                        | idão.SP Investe SP                                                                                                    | Destaques:                                                                                                    | • OK                                                                                                    | GOVERNO DE<br>SÃO PAULO                                                                                       |                                   |
|              | SECRETARIA DE ESTAR                                                                          | O DA EDUCAÇÃO                                                                                                    |                                                                                                    | Central de Atendiment                                                                                                    | o   Legislação   Mapa do Site 😞                                                                               |                                   |
|              | REDE DO SABER                                                                                | SCOLA<br>O<br>DRES                                                                                                    |                                                                                                    |                                                                                                    |                                                                                                    | 2                                 |
|              | Introduçã<br>Bem-vindo ao Si<br>O Sistema d At<br>Aprda Gerral<br>2. Posicion<br>3. As prind | O<br>stema de Ativação da R<br>vação permite solicitar util<br>, além da possibilidade de<br>das funcionalidades do Sist<br>no o mouse sobre os íco<br>pais funcionalidades dispon | ede do Saber do Estado<br>ização de ambientes o<br>publicar conteúdo na Intu<br>ma de Ativação de realizz<br>mes, o sistema exibe sua<br>ibilizadas são: Efetuar No | o de São Paulo.<br>om recursos de videoconferência<br>rmet. Dicas de utilização:<br>do pelos ficones localizados no li<br>função.<br>va Solicitação, visualizar Lista de | a e informática, estúdios de geração e<br>ado esquerdo da tela.<br>e Solicitações e consultar a Agenda Geral. | Andressa Santiago                 |
|              |                                                                                              | REDE DO SAGER                                                                                                    | cionauciona SECRI<br>prinomación<br>prinomación DA EDU                                                                                                    | ETARIA<br>ICACÃO GOVIENO DO ESTADO DI                                                                                                    | I SÃO MULO                                                                                                    |                                   |
| ~            |                                                                                              |                                                                                                    |                                                                                                    |                                                                                                    | Internet   Protected Mo                                                                                       | de: On 💮 👻 🔍 155% 🔹               |

Figura 3 – Ícone da Agenda Geral

Após clicar no ícone Agenda Geral, você terá acesso aos campos de busca (Figura 5). Preencha os campos com as informações necessárias para realizar sua consulta. As informações são as seguintes:

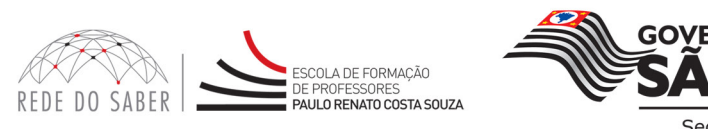

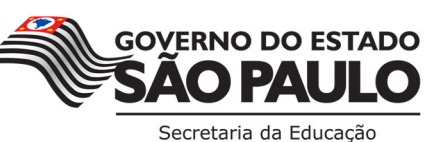

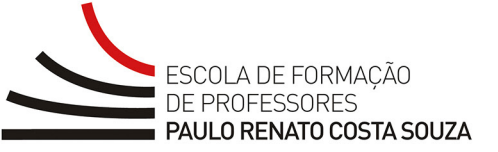

- Recursos Ou seja, videoconferência, informática, estúdios, cozinha experimental e webconferência.
- Status Solicitado, em aprovação, aprovado, confirmado.
- Classificação Por Ambientes ou por data.
- **Período** A data do evento. Para consultar um dia específico, clique no campo "Período", "De" e no calendário que aparecerá selecione a data. Para consultar um período, selecione a data de início no campo "De" e a data final no campo "a".
- Horário Selecione, obrigatoriamente, um horário específico.
- Exibição Selecione ou não a forma que deseja visualizar os recursos: diária, mensal ou anual.
- Rede INTERIOR, CAPITAL/GRANDE SÃO PAULO, INTERIOR + CAPITAL/GRANDE SÃO PAULO, EFAP e ou SEE.
- Ambientes Selecione o(s) Ambiente(s) de Aprendizagem desejado(s) utilizando as setas para transferir todos os Ambientes de Aprendizagem de uma só vez; para transferir um ou mais Ambientes de Aprendizagem; para remover um ou mais Ambientes de Aprendizagem e/ou para remover todos os Ambientes de Aprendizagem de uma só vez.

| Agenda |                                                                                                    | Solicitante - EFP |
|--------|----------------------------------------------------------------------------------------------------|-------------------|
| )<br>1 | Busca<br>Recursos<br>Status<br>Aprovado, por Datas<br>Das [08 w 00 w as [09 w 100 w<br>Ambientes Disponíveis<br>Status<br>Ambientes Disponíveis                                                                                                    |                   |
|        |                                                                                                    |                   |
|        | Autor         Imperiation           Avia         1         1         1         1         1         1         1         1         1         1         1         1         1         1         1         1         1         1         1         1         1         1         1         1         1         1         1         1         1         1         1         1         1         1         1         1         1         1         1         1         1         1         1         1         1         1         1         1         1         1         1         1         1         1         1         1         1         1         1         1         1         1         1         1         1         1         1         1         1         1         1         1         1         1         1         1         1         1         1         1         1         1         1         1         1         1         1         1         1         1         1         1         1         1         1         1         1         1         1         1         1         1 |                   |

Figura 4 – Busca na Agenda Geral.

Após ter preenchido os campos desejados, clique no botão <Buscar> (Figura 4, item A). Você terá acesso, na parte inferior do formulário, ao resultado de sua busca (Figura 4, item B). Caso a ferramenta não localize resultados para sua busca, aparecerá a seguinte mensagem: "Não foram encontrados registros com os critérios especificados". Neste caso, confirme as informações que deseja consultar e realize, por fim, uma nova busca.

Para entender a(s) indicação(ões), veja a legenda na parte inferior da tela (Figura 4, item C).

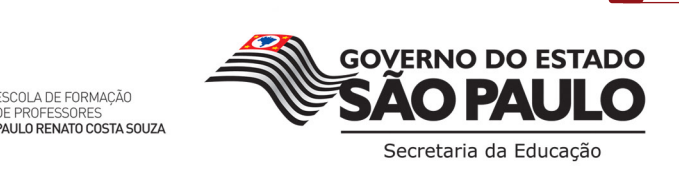

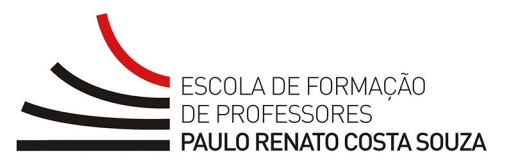

#### C) Consultar, alterar e excluir as solicitações

Os recursos para visualizar, alterar ou excluir uma solicitação estão disponíveis no menu "Lista de Solicitações" (Figura 5).

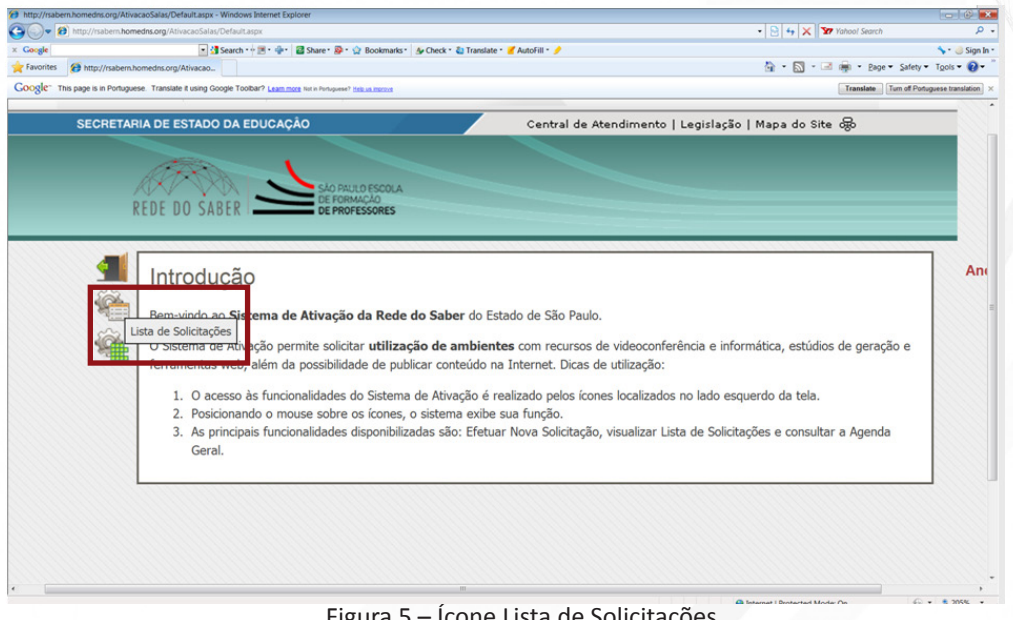

Figura 5 – Ícone Lista de Solicitações

Na página principal de Lista de Solicitações você visualizará todas as solicitações realizadas, aprovadas ou não (Figura 6).

Note que a lista pode ser grande, e por isso está dividida em várias páginas (Figura 6, item A). Para facilitar a busca de um determinado evento, você pode utilizar os campos de Busca (Figura 6, item B). Para verificar somente as solicitações/ativações feitas por você, preencha o campo "Código" que é gerado após inserir uma solicitação no sistema de ativação. Em seguida, clique no botão <Buscar> (Figura 6, item C).

| Busca<br>Recursos                              | B<br>■ 11 3 3 1 2 1 25/03.                                                                                                    | /2017 a 23 | 3/06/2017                                                                                                    | <mark>Status</mark><br>Todos | Tit    | ulo do Evento                       |
|------------------------------------------------|----------------------------------------------------------------------------------------------------|------------|----------------------------------------------------------------------------------------------------|------------------------------|--------|-------------------------------------|
| Lista de                                       | Solicitações                                                                                                    | Decurros   | Dovíodo + V                                                                                                    | Ambianta A V                 | Chabur | 260 registros encontr               |
| Cou                                            |                                                                                                    | Recuisos   | 02/03/2017 -                                                                                                    | Ambience = ·                 | Status |                                     |
| R47459                                         | Reunião de Trabalho                                                                                                    |            | 24/22/2247                                                                                                    | 1 1                          |        | X ( )                               |
| R47459<br>R47440                               | Reunião de Trabalho<br>Programa de Fortalecimento de<br>Lideranças                                                                                                    |            | 31/03/2017<br>03/03/2017 -<br>31/03/2017                                                                                             | 1                            | •      |                                     |
| R47459<br>R47440<br>R47267                     | Reunião de Trabalho<br>Programa de Fortalecimento de<br>Lideranças<br>Ferramentas do Google para o Ensino<br>2017                                                                                | •          | 31/03/2017<br>03/03/2017 -<br>31/03/2017<br>07/03/2017 -<br>27/04/2017                                                               | 1 1                          | •      |                                     |
| R47459<br>R47440<br>R47267<br>L47491           | Reunião de Trabalho<br>Programa de Fortalecimento de<br>Lideranças<br>Ferramentas do Google para o Ensino<br>2017<br>Reunião Semanal de Trabalho                                                 |            | 31/03/2017<br>03/03/2017 -<br>31/03/2017<br>07/03/2017 -<br>27/04/2017<br>07/03/2017 -<br>31/03/2017                                 | 1 1 1 1 1 1                  | •      | <u>ह</u> ्य<br>ह्यू<br>ह्यू<br>ह्यू |
| R47459<br>R47440<br>R47267<br>L47491<br>R47396 | Reunião de Trabalho<br>Programa de Fortalecimento de<br>Lideranças<br>Ferramentas do Google para o Ensino<br>2017<br>Reunião Semanal de Trabalho<br>AÇÃO FORMATIVA DO PROGRAMA<br>LER E ESCREVER |            | 31/03/2017<br>03/03/2017<br>31/03/2017<br>07/03/2017<br>27/04/2017<br>07/03/2017<br>-<br>31/03/2017<br>09/03/2017<br>-<br>30/03/2017 | 1<br>1<br>1<br>1<br>1        |        |                                     |

Figura 6 – Solicitações

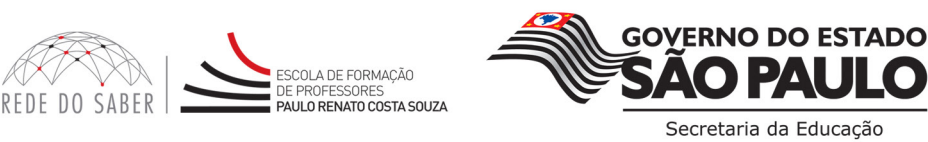

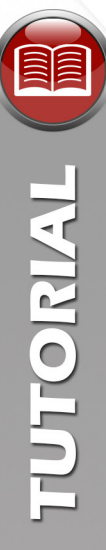

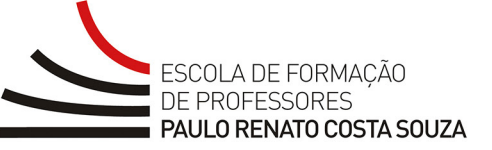

As solicitações estarão organizadas com o código, os recursos utilizados, a data/período, o número do Ambiente de Aprendizagem envolvido, o status da solicitação. A última coluna apresenta os ícones de edição e consulta (Figura 6, item D).

Você poderá: editar a solicitação, visualizar o histórico de aprovação, visualizar as informações iniciais da solicitação ou excluir apenas a solicitação feita por você. Nas demais solicitações, você poderá apenas visualizar o histórico e as informações sobre as mesmas.

#### Atenção:

- 1. Sua solicitação poderá ser editada e cancelada até o status **"Aprovado"**. No status **"Confirmado"** será preciso entrar em contato com a Central de Operações para realizar o cancelamento ou qualquer alteração necessária.
- 2. As alterações realizadas na solicitação, isto é, em data e recursos, retornarão sua solicitação para o status inicial (status **"Solicitado"**) e passará novamente pelo processo de aprovação.

#### D) Editar uma Solicitação

Para editar uma solicitação, clique no ícone Z correspondente à solicitação (Figura 7, item A). Na mensagem de pop-up que aparecerá, clique no <Ok> para confirmar que deseja alterar a solicitação (Figura 8).

| Código   | Período<br>]₽ □ ₩ □ ↔ □ ∳ De 25/03/<br>     | /2017 a 23 | 3/06/2017                  | <del>Status</del><br>Todos            | TR   | ulo do Evento      |
|----------|---------------------------------------------|------------|----------------------------|---------------------------------------|------|--------------------|
| .ista de | Solicitações                                |            |                            |                                       |      | 260 registros enc  |
| Cód. ▲▼  | Título do Evento ▲▼                         | Recursos   | Período 🔺                  | Ambiente 🔺                            | Stat |                    |
| R47459   | Reunião de Trabalho                         | -          | 02/03/2017 -<br>31/03/2017 | 1                                     | •    |                    |
| R47440   | Programa de Fortalecimento de<br>Lideranças |            | 03/03/2017 -<br>31/03/2017 | 1                                     |      |                    |
| R47267   | Ferramentas do Google para o Ensino<br>2017 |            | 07/03/2017 -<br>27/04/2017 | 1                                     |      | ∕ ⊰ ⊠ ۹ × ⊟        |
| 147401   | Reunião Semanal de Trabalho                 | -          | 07/03/2017 -<br>31/03/2017 | 1                                     |      | ✓ ≪ ॼ ♀ × 目        |
| L4/491   | AÇÃO FORMATIVA DO PROGRAMA                  |            | 09/03/2017 -<br>30/03/2017 | 1                                     |      | ✓ <b>√</b> ⊠ ♀ × ∎ |
| R47396   | LER E ESCREVER                              |            |                            | · · · · · · · · · · · · · · · · · · · |      |                    |

Figura 7 – Ícones da Lista Solicitações

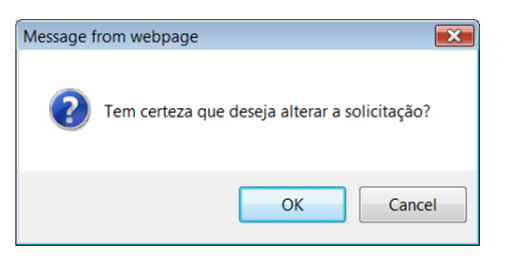

Figura 8 – Mensagem de confirmação de alteração

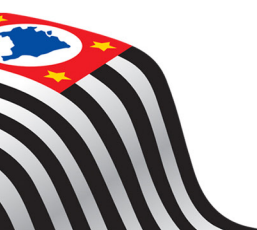

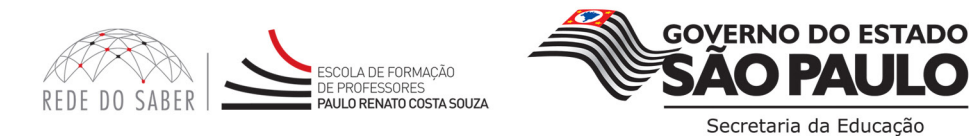

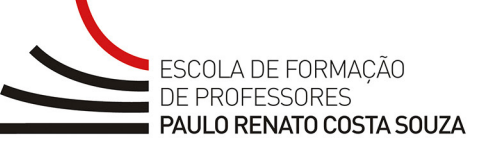

O formulário da solicitação (Figura 9) será aberto para que você faça as alterações necessárias em cada um dos recursos, ou seja, nas salas que utilizará caso seja mais de uma.

Clique no ícone de disquete para salvar as alterações (Figura 9, item A).

| oononayao                                    |                |       |          |       | EFP - A  |
|----------------------------------------------|----------------|-------|----------|-------|----------|
| 5                                            |                |       |          |       |          |
| - Dicitação de Rec                           | curso          |       |          |       |          |
| Anonayao ao riot                             |                |       |          |       |          |
| Reunião de Trabalho                          |                |       |          |       | - 0      |
|                                              |                |       |          |       |          |
| Nara Costa                                   |                |       |          |       |          |
| Cargo                                        |                |       |          |       |          |
| Diretor Técnico I - NIT                      |                |       |          |       |          |
| Órgão                                        |                |       |          |       |          |
| Diretoria de Ensino da Região                | ) de Capivari  |       |          |       |          |
| Dados para Contato                           |                |       |          |       | ×        |
| Telefones para Co                            | ontato         | DDD   | Número   | Ramal |          |
| Telefone 1                                   |                | 19    | 34919216 |       |          |
| Telefone 2                                   |                |       |          |       |          |
| Telefone 3                                   |                |       |          |       |          |
| E-Mail                                       |                |       |          |       |          |
| decapnit@educacao.sp.gov.b                   | r              |       |          |       |          |
| Tino de atividade 🛃                          |                |       |          |       |          |
| Ação isolada                                 |                |       |          |       |          |
| Projeto                                      |                |       |          |       |          |
| Número de Participantes:                     |                |       |          |       |          |
| 30                                           |                |       |          |       |          |
| CHEFE DO DEPARTAMENT                         | O ADMINISTRATI | VO    |          |       |          |
| Agente de Organização Esco                   | lar            |       |          |       | CED      |
| Aluno monitor                                |                |       |          |       | -        |
|                                              |                | * ~ ^ | \$       |       |          |
| Diretores Técnicos<br>Dirigente de Ensino    |                |       |          |       | <u>^</u> |
| PCNP                                         |                |       |          |       | H        |
|                                              |                |       |          |       | -        |
| Supervisor de Ensino                         |                |       |          |       |          |
| Supervisor de Ensino<br>Recursos disponíveis | ی انتیا        | at a  |          |       |          |

Figura 9 – Alterar Solicitação de Recurso

#### E) Verificar o Histórico de uma Solicitação

Para verificar o histórico de uma solicitação, clique no ícone 🛛 (Figura 10, item A).

REDE DO SABER

| Busca    |                                                      |            |                            |                            |        |                    |
|----------|------------------------------------------------------|------------|----------------------------|----------------------------|--------|--------------------|
| Recursos | Período<br>]■ 11 11 11 11 11 11 11 11 11 11 11 11 11 | /2017 a 23 | /06/2017                   | <del>Status</del><br>Todos | Tît    | ulo do Evento      |
| Lista de | Solicitações                                         |            |                            |                            |        | 260 registros enco |
| Cód. ▲▼  | Título do Evento ▲▼                                  | Recursos   | Período 🔺                  | Ambiente 🔺                 | Status | A                  |
| R47459   | Reunião de Trabalho                                  |            | 02/03/2017 -<br>31/03/2017 | 1                          |        |                    |
| R47440   | Programa de Fortalecimento de<br>Lideranças          |            | 03/03/2017 -<br>31/03/2017 | 1                          |        |                    |
| R47267   | Ferramentas do Google para o Ensino<br>2017          |            | 07/03/2017 -<br>27/04/2017 | 1                          |        |                    |
| L47491   | Reunião Semanal de Trabalho                          |            | 07/03/2017 -<br>31/03/2017 | 1                          |        | ✓ ≼ ⊠ < × ■        |
| R47396   | AÇÃO FORMATIVA DO PROGRAMA<br>LER E ESCREVER         |            | 09/03/2017 -<br>30/03/2017 | 1                          |        | ✓ <b></b>          |
| R47483   | Reunião Núcleo Pedagógico                            | <b>P</b>   | 10/03/2017 -<br>31/03/2017 | 1                          |        | ✓ • ≅ ۹ × 8        |
|          |                                                      |            |                            | 1 2                        | 3 4 5  | 6 7 8 9 10         |

Figura 10 – Conferir o Histórico da Solicitação

SCOLA DE FORMAÇÃO

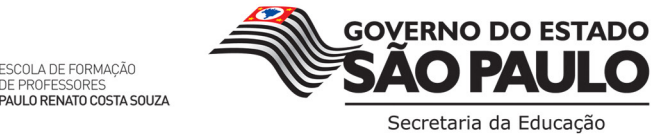

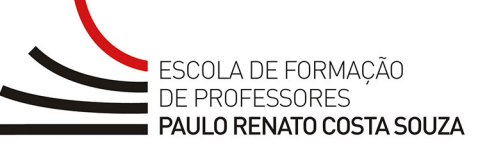

Aparecerá uma lista com todas as ações referentes a esta solicitação: as aprovações ou não aprovações, as alterações etc. (Figura 11). Ao clicar no ícone "+" (Figura 11, item A), você terá acesso aos campos que foram alterados nos formulários.

|                                           | n Explorer                    |                                 |                           |                       |                        |                             |                               |                              |
|-------------------------------------------|-------------------------------|---------------------------------|---------------------------|-----------------------|------------------------|-----------------------------|-------------------------------|------------------------------|
| http://sabern.homedns.org.                |                               | Historico.aspx?id=236028        | idHistorico=2429          |                       |                        |                             | • 🔁 😽 🗙 🖬 🎔 Yahool Search     | 4                            |
| x Google                                  | 💌 🛃 Search * 🕂 💆              | 🖲 • 💠 📲 Share • 👰 •             | 😭 Bookmarks * 👌 Che       | sck * 🖏 Translate * 🧭 | AutoFill * 🥖           |                             |                               | 🐦 🦪 Sign In                  |
| 🔀 • 🛃 Histórico de Soll                   | X 🍘 Facebook                  |                                 |                           |                       |                        |                             | 🔄 • 🔯 - 🖃 👼 • Bage • Sa       | afety • T <u>o</u> ols • 🚷 • |
| Google" This page is in Portuguese. Trans | state it using Google Toolbar | ? Learn more Not in Portuguese? | tinia, una improve        |                       |                        |                             | Translate Turn o              | off Portuguese translation   |
|                                           | 1                             | Portal do Governo Cidad         | ão SP Investe SP          | Destaques:            |                        | SÃO PAULO                   |                               |                              |
|                                           | 5                             | ECRETARIA DE ESTADO D           | A EDUCAÇÃO                |                       | Central de Atendimento | Legislação   Mapa do Site 🚭 |                               |                              |
| REDE DO SABER                             |                               | s                               |                           |                       |                        |                             | _                             |                              |
|                                           | Histórico de Solic            | itação                          |                           |                       |                        |                             | Andressa Santiago             |                              |
|                                           | 5                             | Código Solicitante              | efetuada nor em 29/03/2   | 011 Jas 15-10         |                        |                             | 7                             |                              |
|                                           | 1                             | Lista de Acõe                   | 5                         |                       |                        |                             |                               |                              |
|                                           |                               |                                 | -                         |                       | Descrição              |                             |                               |                              |
|                                           |                               | Aprovação                       | de Rede efetuada por em   | 29/03/2011 às 15:41   |                        |                             |                               |                              |
|                                           |                               | Atuakzação                      | efetuada por em 29/03/2   | 2011 às 15:56         |                        |                             |                               |                              |
|                                           |                               | Atuatzação                      | efetuada por em 29/03/2   | 2011 as 17:54         |                        |                             | -                             |                              |
|                                           |                               | Arenvação                       | de Rede efetuada nor em   | 29/03/2011 às 17:57   |                        |                             | -                             |                              |
|                                           |                               |                                 |                           |                       | 2                      |                             |                               |                              |
|                                           |                               | Formulá                         | rio de Solic              | itação de             | Recurso                |                             |                               |                              |
|                                           |                               | Campo                           |                           | De                    |                        | Para                        |                               |                              |
|                                           |                               | Solicitante                     | CHRISTIANO - TESTE        |                       | NÃO ALTERAR (STATU     | S APROVADA)                 |                               |                              |
|                                           |                               | Formulá                         | rio de Víde               | oconferên             | cia                    |                             |                               |                              |
|                                           |                               | Campo                           |                           | De                    |                        | Para                        |                               |                              |
|                                           |                               | tunts                           | Data Inicio: 19/04/2011 0 | 8:00:00               |                        |                             |                               |                              |
|                                           |                               | regenue                         | 0000110.190920110         | 19.000.000            |                        |                             |                               |                              |
|                                           |                               |                                 |                           |                       |                        |                             | _                             |                              |
|                                           |                               |                                 |                           |                       |                        |                             |                               |                              |
|                                           |                               |                                 | 1                         |                       | <u> </u>               |                             |                               |                              |
| lone                                      |                               |                                 |                           |                       |                        |                             | Internet   Protected Mode: On |                              |

#### F) Visualizar uma Solicitação

Para apenas visualizar/consultar uma solicitação, clique no ícone (Figura 10, item B). Você terá acesso aos formulários que foram preenchidos – todos os formulários, caso o solicitante tenha optado por mais de um recurso (Figura 12).

| Solicitação de                            | Recur      | 50                                  |                  |  |
|-------------------------------------------|------------|-------------------------------------|------------------|--|
| titula da fucada                          | Recur      | 30                                  |                  |  |
| Oficinas Curriculares C                   | EEJA "Prof | <sup>Fa</sup> Silvia Maria Gomes F  | areira Lima"     |  |
| Solicitante                               |            |                                     |                  |  |
| Marlene A. Furtado Ro                     | ssi        |                                     |                  |  |
| Cargo<br>Of. Adm.                         |            |                                     |                  |  |
| Órgão                                     |            |                                     |                  |  |
| Diretoria de Ensino Jaú                   | 1          |                                     |                  |  |
| Dados para Cor                            | itato      |                                     |                  |  |
| Telefones para Conta                      | to         | Número                              | Pamal            |  |
| Felefone 1                                | 14         | 36010900                            | Kamai            |  |
| Telefone 2                                | 14         | 36010901                            |                  |  |
| E-Mail                                    |            |                                     |                  |  |
| marlene.furtado@edu                       | cacao.sp.g | jov.br                              |                  |  |
| Fipo de atividade                         |            |                                     |                  |  |
| Açao Isolada                              |            |                                     |                  |  |
| Classificação da ativid<br>Ação Eprmativa | lade       |                                     |                  |  |
| Número de Darticinan                      | tors       |                                     |                  |  |
| 40                                        | tes:       |                                     |                  |  |
| Público Alvo                              |            |                                     |                  |  |
| <ul> <li>Aluno</li> </ul>                 |            |                                     |                  |  |
| <ul> <li>Professores</li> </ul>           |            |                                     |                  |  |
| D                                         |            |                                     |                  |  |
| Recursos S                                | seleci     | onados                              |                  |  |
|                                           |            |                                     |                  |  |
| Solicitação                               | ) - USO (  | dos computado                       | res de Ambientes |  |
| Título da atividade de                    | Informáti  | ica                                 |                  |  |
|                                           | FE 1A Prof | f <sup>a</sup> Silvia Maria Gomes F | areira Lima"     |  |
| Oficinas Curriculares C                   |            |                                     |                  |  |

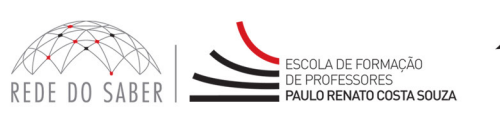

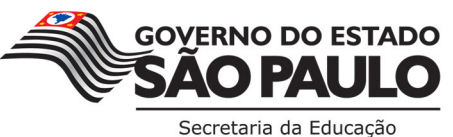

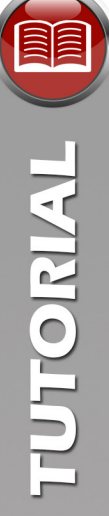

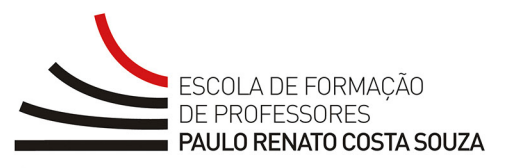

|   | E-Mail                                                                                                    |                                                                                                 |                                       |   |  |  |  |  |
|---|----------------------------------------------------------------------------------------------------|-------------------------------------------------------------------------------------------------|---------------------------------------|---|--|--|--|--|
| 5 | marlene.furtado@educacao.sp.gov.br<br>Tipo de atividade                                                                                              |                                                                                                 |                                       |   |  |  |  |  |
| 1 | Ação isolada<br>Classificação da atividade                                                                                                    |                                                                                                 |                                       |   |  |  |  |  |
|   | Número de Participantes:<br>40                                                                                                    |                                                                                                 |                                       |   |  |  |  |  |
|   | Público Alvo<br>Aluno<br>Professores                                                                                                    |                                                                                                 |                                       |   |  |  |  |  |
|   | Recursos Selecionado                                                                                                    | os                                                                                              |                                       |   |  |  |  |  |
|   | F Solicitação - Uso dos Con                                                                                                    | mputadores de Ambientes                                                                         |                                       | × |  |  |  |  |
|   | Título da atividade de Informática<br>Oficinas Curriculares CEEJA "Prof® Silvia Mar                                                                  | ria Gomes Pereira Lima"                                                                         |                                       |   |  |  |  |  |
|   | Objetivo da atividade<br>Sucintamente, descreva quais são os objetivos                                                                               | de atividade                                                                                    |                                       |   |  |  |  |  |
|   | Oficinas Curriculares                                                                                                    |                                                                                                 |                                       |   |  |  |  |  |
|   | Será necessária a instalação de algum software que não seja processador de texto, planilha eletrônica ou excibição de apresentação gráfica?<br>Viso. |                                                                                                 |                                       |   |  |  |  |  |
|   | Que materiais de apoio serão utilizados?<br>Material impresso                                                                                        |                                                                                                 |                                       |   |  |  |  |  |
|   | Utilização de Impressora?<br>Não                                                                                                    |                                                                                                 |                                       |   |  |  |  |  |
|   | Rade                                                                                                    |                                                                                                 |                                       |   |  |  |  |  |
|   | Ambientes<br>Alguns                                                                                                    |                                                                                                 |                                       |   |  |  |  |  |
|   | Utilização de Notebooks                                                                                                    |                                                                                                 |                                       |   |  |  |  |  |
|   | Ambientes Selecionados                                                                                                    |                                                                                                 |                                       |   |  |  |  |  |
|   | Ambientes                                                                                                    |                                                                                                 | Notebooks Selecionados                |   |  |  |  |  |
|   | Agenda                                                                                                    |                                                                                                 |                                       |   |  |  |  |  |
|   | <ul> <li>Data Início: 23/03/2017 19:30:00 -</li> <li>Data Início: 29/03/2017 19:30:00 -</li> <li>Data Início: 30/03/2017 19:30:00 -</li> </ul>       | Data Fim: 23/03/2017 21:00:00<br>Data Fim: 29/03/2017 21:00:00<br>Data Fim: 30/03/2017 21:00:00 |                                       |   |  |  |  |  |
|   |                                                                                                    |                                                                                                 |                                       |   |  |  |  |  |
|   |                                                                                                    |                                                                                                 | A                                     |   |  |  |  |  |
|   |                                                                                                    | ESCOLA DE FORMAÇÃO<br>DE PROPIESSORES SEC                                                       |                                       |   |  |  |  |  |
|   |                                                                                                    | DA E                                                                                            | DOCACHO OVERNO DO ESTADO DE SÃO PAULO |   |  |  |  |  |

Figura 12 – Consultar uma solicitação

#### G) Excluir uma Solicitação

Para excluir uma solicitação, clique no ícone 🔀 (Figura 10, item C). Um pop-up abrir-se-á questionando se tem certeza que deseja cancelar a solicitação (Figura 13).

| Message | from webpage 🛛 💌                               |
|---------|------------------------------------------------|
| ?       | Tem certeza que deseja cancelar a solicitação? |
|         | OK Cancel                                      |

Figura 13 – Mensagem de confirmação de cancelamento da solicitação

Ao clicar no botão <Ok>, você terá acesso ao formulário de solicitação com um campo (Figura 14, item A) para preencher com o motivo que levou ao cancelamento da solicitação. Preencha este campo e clique no ícone de disquete para salvar (Figura 14, item B).

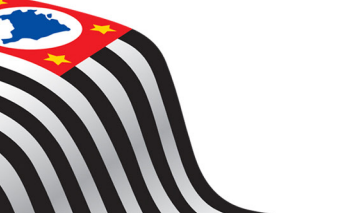

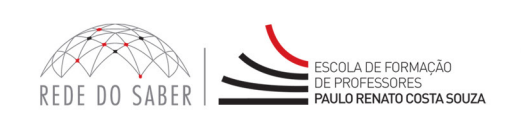

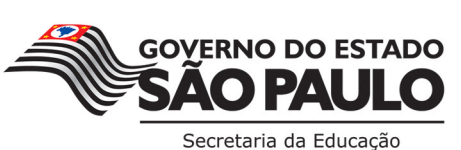

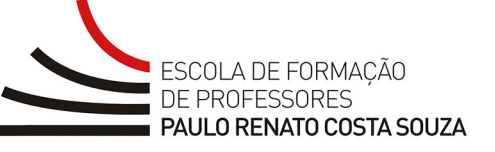

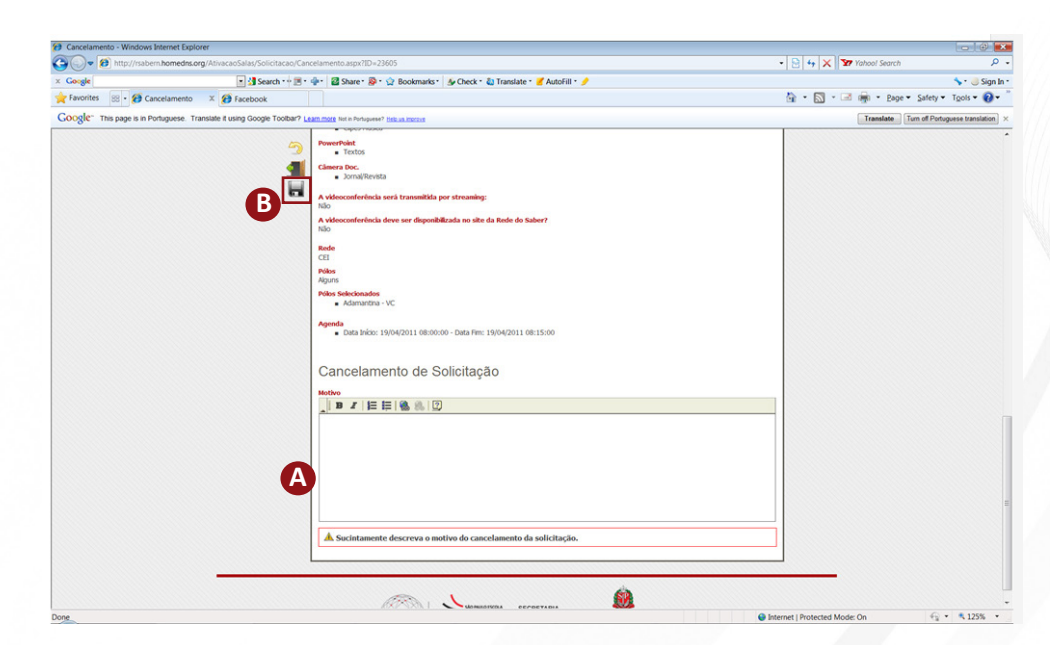

Figura 14 – Formulário de solicitação com campo para preenchimento sobre o motivo do cancelamento

#### H) Como fazer uma solicitação

Clique no ícone "Lista de Solicitação" e, em seguida, no ícone "Nova Solicitação" (Figura 15, itens A e B).

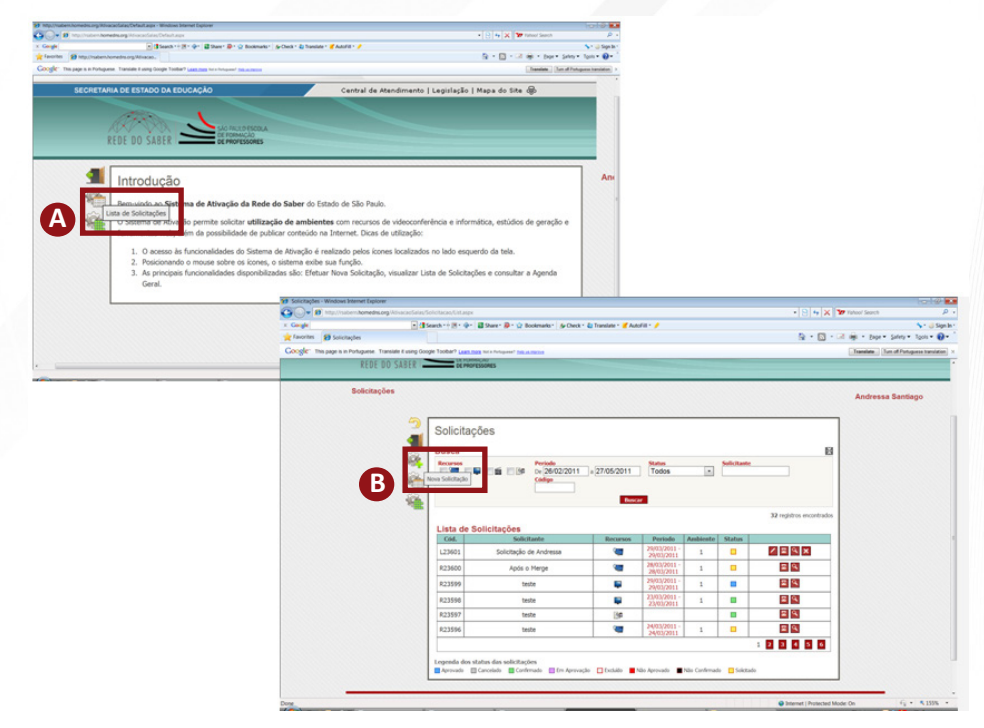

Figura 15 – Nova Solicitação

Você terá acesso a um formulário de solicitação de recurso para preenchimento com as seguintes informações (Figura 16):

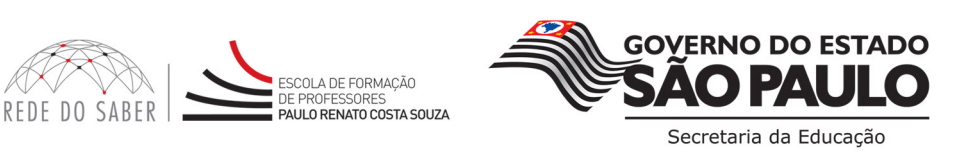

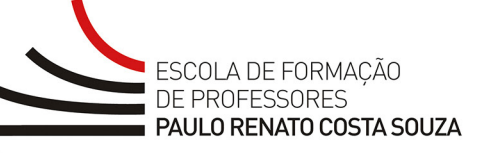

| Título do Evento      |                 |                |     |            |        |       |
|-----------------------|-----------------|----------------|-----|------------|--------|-------|
|                       |                 |                |     |            |        |       |
| Solicitante           |                 |                |     |            |        |       |
| Cargo                 |                 |                |     |            |        |       |
| Cargo                 |                 |                |     |            |        |       |
| Órgão                 |                 |                |     |            |        | -     |
|                       |                 |                |     |            |        |       |
| Dados para            | Contato         |                |     |            |        |       |
|                       | Telefone        | s para Contato |     | DDD        | Número | Ramal |
| Telefone :            |                 |                |     |            |        |       |
| Telefone 2            | 1               |                |     |            |        |       |
| Telefone 3            | 1               |                |     |            |        |       |
| E-Mail                |                 |                |     |            |        |       |
|                       |                 |                |     |            |        |       |
| Tipo de atividad      | . 2             |                |     |            |        |       |
| Ação isolada          | i               |                |     |            |        |       |
| Projeto               |                 |                |     |            |        |       |
| Número de Parti       | cipantes:       |                |     |            |        |       |
|                       |                 |                |     |            |        |       |
| CHEFE DO E            | EPARTAMENT      | O ADMINISTRATI | /0  |            |        |       |
| Agente de Or          | ganização Escol | ar             |     |            |        |       |
| Aluno<br>Aluno monito | r               |                |     |            |        |       |
|                       |                 |                | × ~ | ^ <u> </u> |        |       |
|                       |                 |                |     |            |        |       |
|                       |                 |                |     |            |        |       |
|                       |                 |                |     |            |        |       |

Figura 16 – Formulário de Solicitação

- Nome do Solicitante
- Cargo do Solicitante
- Órgão Neste campo, você deverá digitar o órgão do qual faz parte: CGEB, CGRH, CIMA, CISE, COFI, GS, FDE, DIRETORIA etc.
- Telefone para contato
- E-mail
- **Tipo de Atividade** Se é uma ação isolada ou um projeto, ou seja, se a atividade não está associada a nenhum projeto centralizado ou se a atividade faz parte de um projeto. Caso faça parte de um projeto, selecione no menu, que abrirá qual é o projeto.
- Público-alvo Selecione o público envolvido, utilizando as setas de movimentação.
- Recursos Disponíveis Selecione os recursos: Sala de Videoconferência, Informática, Estúdio, Cozinha Experimental e Webconferência, disponível na parte inferior do formulário (Figura 17).

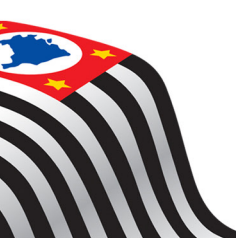

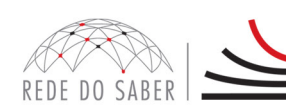

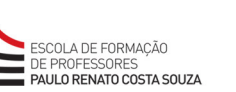

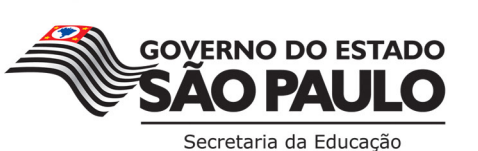

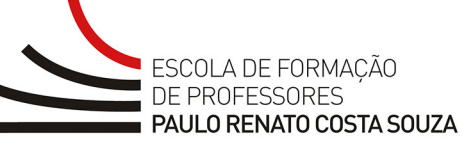

|                  |      |       |   | * <b>~</b>                                                                                                    |   |  |  |
|------------------|------|-------|---|----------------------------------------------------------------------------------------------------|---|--|--|
|                  |      |       |   |                                                                                                    |   |  |  |
| Recursos disponí | veis | 21415 | - | <b>K</b>                                                                                                    |   |  |  |
|                  |      |       |   | and the second second se | - |  |  |

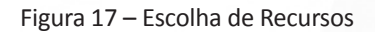

Repare que formulários referentes a cada recurso escolhido serão disponibilizados no menu superior direito. Clique em cada ícone correspondente aos recursos escolhidos para preenchê-los (Figura 18).

| Port             | al do Governo Cidadão.SF                                   | Investe SP SP Global | Destaques:   |                     | GOVERNO DO ESTADO<br>SÃO PAULO |                   |
|------------------|------------------------------------------------------------|----------------------|--------------|---------------------|--------------------------------|-------------------|
| SEC              | RETARIA DE ESTADO DA ED                                    | UCAÇÂO               | Central de A | Atendimento   Legis | ilação   Mapa do Site 😡        |                   |
| REDE DO SABER    | E FORMAÇÃO<br>ISSORES<br>NATO COSTA SOUZA                  |                      |              | <u> </u>            | _                              |                   |
| Nova Solicitação | Solicitação de<br>Título do Evento<br>Solicitante<br>Cargo | e Recurso            |              |                     |                                | Solicitante - EFP |

Figura 18 – Formulário de Solicitação do Recurso

Para ativar o recurso **"Videoconferência"**, preencha apenas o formulário correspondente a ele (Figura 19, item A).

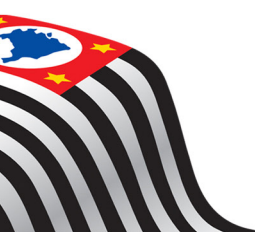

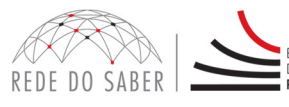

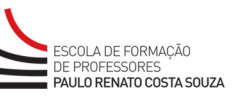

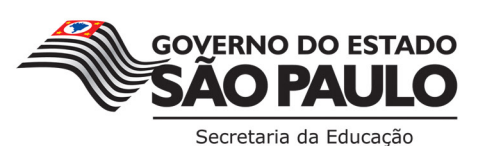

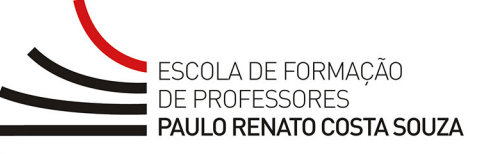

| Obiation de céderare facêncie                                                                                                    |                                                                                                    |                                                                          |  |
|----------------------------------------------------------------------------------------------------|----------------------------------------------------------------------------------------------------|--------------------------------------------------------------------------|--|
| Sucintamente, descreva o objetivo da                                                                                                    | videoconferência e os resultados esperados                                                                                                 |                                                                          |  |
| ▲ B I   🗄 🗄   🍓 🧶                                                                                                    |                                                                                                    |                                                                          |  |
|                                                                                                    |                                                                                                    |                                                                          |  |
|                                                                                                    |                                                                                                    |                                                                          |  |
|                                                                                                    |                                                                                                    |                                                                          |  |
|                                                                                                    |                                                                                                    |                                                                          |  |
|                                                                                                    |                                                                                                    |                                                                          |  |
|                                                                                                    |                                                                                                    |                                                                          |  |
|                                                                                                    |                                                                                                    |                                                                          |  |
|                                                                                                    |                                                                                                    |                                                                          |  |
| Conferencistas                                                                                                    |                                                                                                    |                                                                          |  |
| Selecione a guantidade de videoco                                                                                                    | nferencistas                                                                                                    |                                                                          |  |
| [Selecione]                                                                                                    |                                                                                                    |                                                                          |  |
| []                                                                                                    |                                                                                                    |                                                                          |  |
| Há necessidade de ensaio dos vide                                                                                                    | oconferencistas?                                                                                                    |                                                                          |  |
| Sim                                                                                                    | ○ N                                                                                                    | ão                                                                       |  |
| Selecione o tipo de atividade a ser                                                                                                    | realizada                                                                                                    |                                                                          |  |
| Jogos                                                                                                    | E E                                                                                                    | kercícios práticos                                                       |  |
| Debates                                                                                                    | Es Es                                                                                                    | studos de caso                                                           |  |
| Trabalho em grupo                                                                                                    | In In                                                                                                    | teração                                                                  |  |
| Ouestionários                                                                                                    | - o                                                                                                    | utras                                                                    |  |
|                                                                                                    |                                                                                                    |                                                                          |  |
| Selecione o material aud                                                                                                    | iovisual a ser usado:                                                                                                    |                                                                          |  |
| Selecione o material aud                                                                                                    | iovisual a ser usado:<br>PowerPoint                                                                                                    | Câmera Doc.                                                              |  |
| Selecione o material aud<br>Gravações<br>Filmes                                                                                                    | liovisual a ser usado:<br>PowerPoint<br>Figuras                                                                                            | Câmera Doc.                                                              |  |
| Selecione o material aud<br>Gravações<br>Filmes<br>Animações                                                                                                    | liovisual a ser usado:<br>PowerPoint<br>Figuras<br>Textos                                                                                  | Câmera Doc.                                                              |  |
| Selecione o material aud<br>Gravações<br>Filmes<br>Animações<br>Vídeos                                                                                                    | liovisual a ser usado:<br>PowerPoint<br>Figuras<br>Textos<br>Fotos                                                                         | Câmera Doc.<br>Livros<br>Jorna/Revista<br>Maguetes                       |  |
| Selecione o material aud<br>Gravações<br>Filmes<br>Animações<br>Vídeos<br>Clapes Mísica                                                                                                    | liovisual a ser usado:<br>PowerPoint<br>Figuras<br>Textos<br>Fotos<br>Gráficos                                                             | Câmera Doc.<br>Lvros<br>Jorna/Revista<br>Maquetes<br>Chietos             |  |
| Selecione o material aud<br>Gravações<br>Animações<br>Vídeos<br>Clipes Música<br>Entrevistas                                                                                                    | liovisual a ser usado:<br>PowerPoint<br>Figuras<br>Textos<br>Gráficos<br>Occumentos                                                        | Câmera Doc.<br>Livros<br>Jornal/Revista<br>Maquetes<br>Objetos<br>Utros  |  |
| Selecione o material aud<br>Gravações<br>Animações<br>Vídeos<br>Clipes Música<br>Gravação prévia para apresent                                                                                  | liovisual a ser usado:<br>PowerPoint<br>Figuras<br>Textos<br>Fotos<br>Gráficos<br>Documentos<br>scão durante a                             | Câmera Doc.<br>Livros<br>Jornal/Revista<br>Maquetes<br>Objetos<br>Outros |  |
| Selecione o material aud<br>Gravações<br>Filmes<br>Animações<br>Videos<br>Clipes Música<br>Entrevistas<br>Gravação prévia para apresent<br>videoconferência                                     | iiovisual a ser usado:<br>PowerPoint<br>Figuras<br>Fetos<br>Gráficos<br>Documentos<br>sção durante a                                       | Câmera Doc.<br>Livros<br>Jornal/Revista<br>Maguetes<br>Objetos<br>Outros |  |
| Selecione o material aud<br>Gravações<br>Animações<br>Vídeos<br>Olpes Música<br>Entrevistas<br>Gravação prévia para apresent<br>videoconferência                                                | iovisual a ser usado:<br>PowerPoint<br>- Figuras<br>- Textos<br>- Fotos<br>- Gráficos<br>- Documentos<br>ução durante a                    | Câmera Doc.<br>Lvros<br>Jornal/Revista<br>Maquetes<br>Objetos<br>Cutros  |  |
| Selecione o material aud<br>Gravações<br>Filmes<br>Animações<br>Vídeos<br>Cipese Música<br>Entrevistas<br>Gravaçõo prévia para apresent<br>vídeoconferência<br>A videoconferência também será t | IioViSUAI a ser USAO:<br>PowerPoint<br>Figuras<br>Textos<br>Fotos<br>Cráficos<br>Documentos<br>ação durante a<br>ransmitida por streaming? | Câmera Doc.<br>Livros<br>Jornal/Revista<br>Maquetes<br>Objetos<br>Outros |  |

Figura 19 – Formulário de Solicitação para uso do Recurso Videoconferência

Para ativar o recurso **"Videoconferência" + "Notebooks"**, preencha o formulário "Videoconferência" (Figura 20, item A), e no campo "Formas de Organização de Grupos" (Figura 20, item B), selecione a opção "Deseja utilizar os Notebooks disponíveis no ambiente para esta ativação?". Em seguida, selecione os campos "Ambientes" e "Rede", conforme a necessidade. Para reservar os notebooks, selecione o ambiente desejado (Figura 20, item C). Note que na coluna "Total de Notebooks" será exibida a quantidade de equipamentos disponível para cada ambiente. Na coluna "Notebooks Selecionados" (Figura 20, item D), informe a quantidade de notebooks que deseja utilizar.

No campo "Agendamento" (Figura 20, item E), selecione a periodicidade, informe a data de início e/ou fim e, para finalizar, clique no ícone "+" (Figura 20, item F) referente a "Adicionar Horário".

Para salvar a sua ativação, clique no ícone "Salvar" (Figura 20, item G).

\*Obs.: Para esse tipo de atividade é necessário reservar o ambiente com pelo menos 10 dias de antecedência para a organização/produção da atividade.

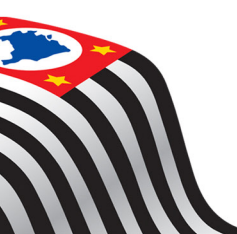

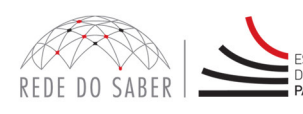

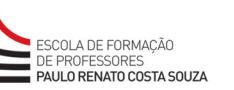

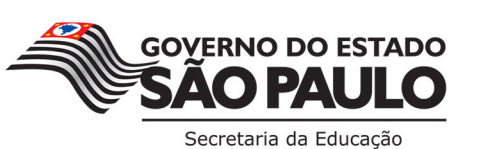

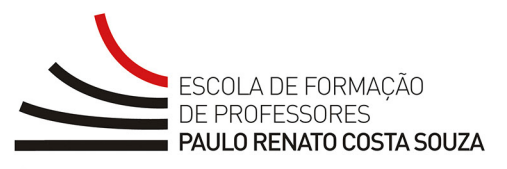

| Titulo da videoc                                                                                                    | onferência                                                                                                    |                          |                                                                                                    |                                                                                                    | _                                                                              |
|----------------------------------------------------------------------------------------------------|----------------------------------------------------------------------------------------------------|--------------------------|----------------------------------------------------------------------------------------------------|----------------------------------------------------------------------------------------------------|--------------------------------------------------------------------------------|
|                                                                                                    |                                                                                                    |                          |                                                                                                    |                                                                                                    |                                                                                |
| Objetivo da vide<br>Sucintamente, de                                                                                                    | eoconferência<br>screva o objetivo da videoconferênci                                                                                                    | a e os resultados espera | slas                                                                                                    |                                                                                                    |                                                                                |
| BI                                                                                                    | ie ie   🍓 🏨   🖾                                                                                                    |                          |                                                                                                    |                                                                                                    |                                                                                |
|                                                                                                    |                                                                                                    |                          |                                                                                                    |                                                                                                    |                                                                                |
|                                                                                                    |                                                                                                    |                          |                                                                                                    |                                                                                                    |                                                                                |
|                                                                                                    |                                                                                                    |                          |                                                                                                    |                                                                                                    |                                                                                |
|                                                                                                    |                                                                                                    |                          |                                                                                                    |                                                                                                    |                                                                                |
|                                                                                                    |                                                                                                    |                          |                                                                                                    |                                                                                                    |                                                                                |
|                                                                                                    |                                                                                                    |                          |                                                                                                    |                                                                                                    |                                                                                |
|                                                                                                    |                                                                                                    |                          |                                                                                                    |                                                                                                    |                                                                                |
| Conferenci                                                                                                    | stas                                                                                                    |                          |                                                                                                    |                                                                                                    |                                                                                |
| Selecione a quar<br>[Selecione]                                                                                                    | ntidade de videoconferencistas<br>v                                                                                                    |                          |                                                                                                    |                                                                                                    |                                                                                |
| [[enterior]                                                                                                    |                                                                                                    |                          |                                                                                                    |                                                                                                    |                                                                                |
| Há necessidade                                                                                                    | de ensaio dos videoconferencista                                                                                                    | \$?                      | Não.                                                                                                    |                                                                                                    |                                                                                |
| Selecione o tipo                                                                                                    | de atividade a ser realizada                                                                                                    |                          |                                                                                                    |                                                                                                    |                                                                                |
| D Jogos                                                                                                    |                                                                                                    |                          | Exercícios práticos                                                                                                    |                                                                                                    |                                                                                |
| Debates                                                                                                    |                                                                                                    |                          | Estudos de caso                                                                                                    |                                                                                                    |                                                                                |
| Trabalho em                                                                                                    | i grupo                                                                                                    |                          | Interação     Outras                                                                                                    |                                                                                                    |                                                                                |
| Selecione                                                                                                    | o material audiovisual a                                                                                                    | ser usado:               |                                                                                                    |                                                                                                    |                                                                                |
| Gravações                                                                                                    | o material audiovisual a                                                                                                    | PowerPoint               |                                                                                                    | Câmera Doc.                                                                                                    |                                                                                |
| Filmes                                                                                                    |                                                                                                    | Figuras                  |                                                                                                    | Livros                                                                                                    |                                                                                |
| Animações                                                                                                    |                                                                                                    | Textos                   |                                                                                                    | Jornal/Revista                                                                                                    |                                                                                |
| Clipes Música                                                                                                    | a                                                                                                    | Gráficos                 |                                                                                                    | Objetos                                                                                                    |                                                                                |
| Entrevistas                                                                                                    |                                                                                                    | Documentos               |                                                                                                    | Outros                                                                                                    |                                                                                |
| Gravação pr                                                                                                    | évia para apresentação durante a                                                                                                    |                          |                                                                                                    |                                                                                                    |                                                                                |
|                                                                                                    |                                                                                                    |                          |                                                                                                    |                                                                                                    |                                                                                |
| Avideoconterer                                                                                                    | ncia também será transmitida por                                                                                                    | streaming?               |                                                                                                    |                                                                                                    |                                                                                |
| Sim                                                                                                    |                                                                                                    | ● Nao                    |                                                                                                    |                                                                                                    |                                                                                |
| Sim                                                                                                    | ncia deve ser disponibilizada na vi                                                                                                    | deoteca da Rede do S     | aberr                                                                                                    |                                                                                                    |                                                                                |
| ○ Não                                                                                                    |                                                                                                    |                          |                                                                                                    |                                                                                                    |                                                                                |
| Observações                                                                                                    |                                                                                                    |                          |                                                                                                    |                                                                                                    |                                                                                |
| BI                                                                                                    | EE   🍓 🌲   😰                                                                                                    |                          |                                                                                                    |                                                                                                    |                                                                                |
|                                                                                                    |                                                                                                    |                          |                                                                                                    |                                                                                                    |                                                                                |
|                                                                                                    |                                                                                                    |                          |                                                                                                    |                                                                                                    |                                                                                |
|                                                                                                    |                                                                                                    |                          |                                                                                                    |                                                                                                    |                                                                                |
|                                                                                                    |                                                                                                    |                          |                                                                                                    |                                                                                                    |                                                                                |
|                                                                                                    |                                                                                                    |                          |                                                                                                    |                                                                                                    |                                                                                |
|                                                                                                    |                                                                                                    |                          |                                                                                                    |                                                                                                    |                                                                                |
|                                                                                                    |                                                                                                    |                          |                                                                                                    |                                                                                                    |                                                                                |
|                                                                                                    |                                                                                                    |                          |                                                                                                    |                                                                                                    |                                                                                |
|                                                                                                    |                                                                                                    |                          |                                                                                                    |                                                                                                    |                                                                                |
| Formas de                                                                                                    | Organização de Grupos                                                                                                    |                          |                                                                                                    |                                                                                                    |                                                                                |
| Formas de                                                                                                    | Organização de Grupos<br>Iizar os Notebooks disponíveis                                                                                                    | no ambiente para         | esta ativação?                                                                                                    |                                                                                                    |                                                                                |
| Formas de                                                                                                    | Organização de Grupos<br>lizar os Notebooks disponíveis<br>Rede                                                                                                    | : no ambiente para       | esta ativação?                                                                                                    | •                                                                                                    |                                                                                |
| Formas de                                                                                                    | Organização de Grupos<br>lizar os Notebooks disponíveis<br>rede<br>Secience v                                                                                                    | no ambiente para         | esta ativação?                                                                                                    | •                                                                                                    |                                                                                |
| Formas de                                                                                                    | Organização de Grupos<br>lizar os Notebooks disponíveis<br>Rede<br>V [Selecione] V<br>Selecione os Ambientee                                                                                                    | : no ambiente para       | esta ativação?                                                                                                    | Natelwoo                                                                                                    | ks Selecine=                                                                   |
| Formas de<br>Deseja util<br>Ambientes<br>[Selecione]                                                                                                    | Organização de Grupos<br>Izar os Notebooks disponíveis<br>Rede<br>Vectorio es Ambientes<br>Admentra - Vr                                                                                                    | no ambiente para         | esta ativação?<br>Total de Notcebooks                                                                                                    | Noteboo                                                                                                    | ks Selecionad                                                                  |
| Formas de                                                                                                    | Organização de Grupos<br>Itar os flotebook disponíveis<br>Rede<br>Selecione os Ambientes<br>Adamatra - VC                                                                                                    | no ambiente para         | esta ativação?<br>Total de Notebooks<br>100 ÷                                                                                                    | Noteboo                                                                                                    | ks Selecionaa                                                                  |
| Formas de<br>Ø Deseja util<br>Ambientes<br>[Selecione]                                                                                                    | Organização de Grupos<br>rede<br>[Esecone] v<br>Selecione os Ambientes<br>Adamentra - VC<br>Americana - VC                                                                                                    | : no ambiente para       | esta ativação?                                                                                                    | Noteboo                                                                                                    | ks Selecionar                                                                  |
| Formas de                                                                                                    | Organização de Grupos<br>Rede<br>Rede<br>Selecione V<br>Selecione os Ambientes<br>Adamantina - VC<br>Americana - VC<br>Andradina - VC                                                                                                    | no ambiente para         | esta ativação?<br>Total de Notebooks<br>100 ÷<br>0 ÷                                                                                                    |                                                                                                    | ks Selecionar                                                                  |
| Formas de                                                                                                    | Organização de Grupos<br>Ilzar os Hotebooks disponíveis<br>Rede<br>Velecione os Ambientes<br>Adamantra - VC<br>Anericana - VC<br>Anarádan - VC                                                                                                    | no ambiente para         | esta ativação?         B           100         -           0         -           100         -           0         -           100         -             |                                                                                                    | ks Selecionae<br>+<br>+<br>+<br>+<br>+<br>+<br>+<br>+<br>+<br>+<br>+           |
| Formas de<br>✓ Deseja util<br>✓ Deseja util<br>✓ Deseja | Organização de Grupos<br>Itzar os Notobooks disponíveis<br>Rede<br>Selecione os Ambientes<br>Adamarina - VC<br>Americana - VC<br>Andradna - VC<br>Apaí - VC<br>Arazaba - VC                                                                                                    | no ambiente para         | esta ativação?<br>Total de Notebooks<br>100 ÷<br>0 ÷<br>100 ÷<br>100 ÷                                                                                   | Histeboo       0       0       0       0       0       0       0       0       0       0       0       0       0                                                                                                    | ks Selecionaa                                                                  |
| Formas de                                                                                                    | Organização de Grupos<br>Rede<br>Rede<br>Selecione os Ambientes<br>Selecione os Ambientes<br>Adametraa - VC<br>Americaa - VC<br>Andradra - VC<br>Apai - VC<br>Araçatuba - VC                                                                                                    | no ambiente para         | esta ativação?<br>Total de Rotebooks<br>100 ÷<br>0 ÷<br>100 ÷<br>100 ÷                                                                                   |                                                                                                    | ks Selecionar<br>A<br>A<br>A<br>A<br>A<br>A<br>A<br>A<br>A<br>A<br>A<br>A<br>A |
| Formas de<br>✓ Deseja util<br>Ambientes<br>[Selecione]                                                                                                    | Organização de Grupos<br>Izar os Notebooks disponíveis<br>Rede<br>V [Selecione v Mibientes<br>Adamantra - VC<br>Américana - VC<br>Andrádna - VC<br>Aplaí - VC<br>Araçatuba - VC                                                                                                    | no ambiente para         | esta ativação?         B           100 ÷         •           0 ÷         •           100 ÷         •           100 ÷         •           100 ÷         • |                                                                                                    | ks Selecional                                                                  |
| Formas de<br>M Deseja util<br>Amisintes<br>[Selecione]                                                                                                    | Organização de Grupos<br>Itzar os titotebooks disponíveis<br>Rede<br>Selecione os Ambientes<br>Adamatria - VC<br>Americana - VC<br>Andradina - VC<br>Anará - VC<br>Anará - VC<br>Anará - VC                                                                                                    | no ambiente para         | esta ativação?<br>Total de Notebooks<br>100 ÷<br>0 ÷<br>100 ÷<br>100 ÷<br>100 ÷                                                                          |                                                                                                    | ks Selectonaa<br>A<br>A<br>A<br>A<br>A<br>A<br>A<br>A<br>A<br>A<br>A<br>A<br>A |
| Formas de<br>Deseja util<br>Antientes<br>[Selecione]                                                                                                    | Organização de Grupos<br>Itzar os Notobolos disponíveis<br>references analysis<br>Selecione os Ambientes<br>Adamarina - VC<br>Americana - VC<br>Andradina - VC<br>Andradina - VC<br>Andradina - VC<br>Analysis - VC<br>Araçaba - VC                                                                                                    | no ambiente para         | esta ativação?<br>Total de Notebools<br>100 ÷<br>0 ÷<br>100 ÷<br>100 ÷<br>100 ÷                                                                          | Noteboo       0       0       0       0       0       0       0       0       0       0       0       0       0       0       0       0       0       0       0       0       0       0       0       0       0       0       0       0       0       0       0       0       0       0       0       0       0       0       0       0       0       0       0       0       0       0       0       0       0       0       0       0       0       0       0       0       0       0       0       0       0       0       0       0       0       0       0 <td></td> |                                                                                |
| Formas de<br>© Deseja util<br>Ambientes<br>[Selecione]                                                                                                    | Organização de Grupos<br>Itzar os flotebooks disponíveis<br>Rede<br>Selecione) v<br>Admontra - VC<br>Andradna - VC<br>Andradna - VC<br>Andradna - VC<br>Anarcinan - VC<br>Anarcinan - VC<br>Anarcinan - VC                                                                                                    | no ambiente para         | esta ativação?<br>Total de Notcebooks<br>100 ÷<br>0 ÷<br>100 ÷<br>100 ÷                                                                                  |                                                                                                    | ks Seleciona                                                                   |
| Formas de<br>© Deseja util<br>Ambientes<br>[Selecione]<br>Agendamer<br>Periodicidade<br>[Selecione]<br>Agendamer<br>Periodicidade<br>[Selecione]<br>Horsirio()                                                                                                    | Organização de Grupos<br>Itzar os Hotebooks disponíveis<br>Rede<br>V [Selecione] *<br>Selecione os Ambientes<br>Adamantra - VC<br>Anaricana - VC<br>Anariadana - VC<br>Anariadana - VC<br>Anariadana - VC<br>Anariadana - VC<br>Anariadana - VC                                                                                                    | no ambiente para         | esta ativação?  Total de Notebooks  100                                                                                                    |                                                                                                    |                                                                                |
| Formas de<br>✓ Deseja util<br>Amientes<br>[Selecione]<br>Agendamer<br>Perdelicidae<br>[Selecione]<br>Horário(2)<br>Inicio                                                                                                    | Organização de Grupos       Itar os flotobook disponíveis       Rede       Y       Selecione os Ambientes       Admantna - VC       Andradna - VC       Andradna - VC       Andradna - VC       Andradna - VC       Andradna - VC       Andradna - VC       Andradna - VC       Interventor       Interventor       Interventor       Interventor       Interventor       Interventor       Interventor       Interventor | no ambiente para         | esta ativação?<br><b>Total de Notebooks</b><br>100 ÷<br>0 ÷<br>100 ÷<br>100 ÷<br>100 ÷                                                                   |                                                                                                    | ks Selectonar                                                                  |

Figura 20 – Formulário de Solicitação do Recurso Videoconferência + Notebooks

Para ativar o recurso "Informática", preencha o formulário "Informática" (Figura 21, item A), e no campo "Formas de Organização de Grupos" (Figura 21, item B), selecione a opção "Deseja utilizar os Notebooks disponíveis no ambiente para esta ativação?". Em seguida, selecione os campos "Ambientes" e "Rede", conforme a necessidade. Para reservar os notebooks, selecione o ambiente desejado (Figura 21, item C). Note que na coluna "Total de Notebooks" será exibida a quantidade de equipamentos disponível para cada ambiente. Na coluna "Notebooks Selecionados" (Figura 21, item D), informe a quantidade de notebooks que deseja utilizar.

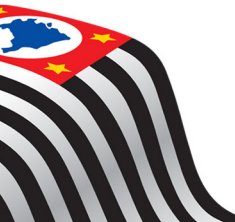

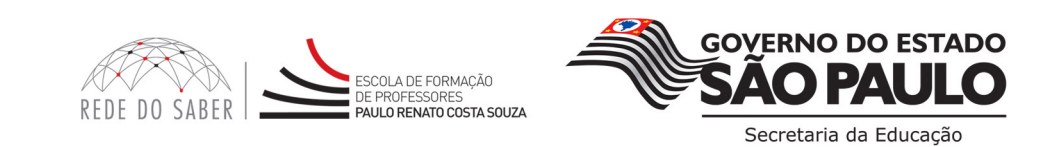

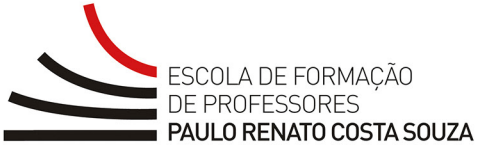

No campo "Agendamento" (Figura 21, item E), selecione a periodicidade, informe a data de início e/ou fim e, para finalizar, clique no ícone "+" (Figura 21, item F) referente a "Adicionar Horário".

Para salvar a sua ativação, clique no ícone "Salvar" (Figura 21, item G).

| Objetivo o<br>Sucintamen                                                                                                    | itividade de Informàtica<br>la atividade<br>ite, descreva quais são os objetivos da ativ                                                                                                    | ridade                                                                                                    |                                                                                                    |                                                                                                    |                                                                                                    |
|----------------------------------------------------------------------------------------------------|----------------------------------------------------------------------------------------------------|----------------------------------------------------------------------------------------------------|----------------------------------------------------------------------------------------------------|----------------------------------------------------------------------------------------------------|----------------------------------------------------------------------------------------------------|
| B                                                                                                    | /   ] ⊟   ⊟   🍓 🉈   🛛                                                                                                    |                                                                                                    |                                                                                                    |                                                                                                    |                                                                                                    |
|                                                                                                    |                                                                                                    |                                                                                                    |                                                                                                    |                                                                                                    |                                                                                                    |
|                                                                                                    |                                                                                                    |                                                                                                    |                                                                                                    |                                                                                                    |                                                                                                    |
| Será nece                                                                                                    | ssária a instalação de algum software :                                                                                                    | que não seja processador de texto, pla                                                                                                    | anilha eletrônica ou ex                                                                                                    | xibicão de apresentação grá                                                                                                    | fica?                                                                                                    |
| Sim                                                                                                    |                                                                                                    | a adara data                                                                                                    |                                                                                                    |                                                                                                    |                                                                                                    |
| Que mate                                                                                                    | riais de apoio serão utilizados?                                                                                                    |                                                                                                    |                                                                                                    |                                                                                                    |                                                                                                    |
| Acess Materi                                                                                                    | a sites<br>al impresso                                                                                                    |                                                                                                    |                                                                                                    |                                                                                                    |                                                                                                    |
| Vídeo                                                                                                    | N 10 1 1 1 1 1 1                                                                                                    |                                                                                                    |                                                                                                    |                                                                                                    |                                                                                                    |
| Outro                                                                                                    | rao utilizados materiais de apoio                                                                                                    |                                                                                                    |                                                                                                    |                                                                                                    |                                                                                                    |
| Observaç                                                                                                    |                                                                                                    |                                                                                                    |                                                                                                    |                                                                                                    |                                                                                                    |
| I B                                                                                                    | 1   j= :=   🐘 🐘   LQ                                                                                                    |                                                                                                    |                                                                                                    |                                                                                                    |                                                                                                    |
|                                                                                                    |                                                                                                    |                                                                                                    |                                                                                                    |                                                                                                    |                                                                                                    |
|                                                                                                    |                                                                                                    |                                                                                                    |                                                                                                    |                                                                                                    |                                                                                                    |
|                                                                                                    |                                                                                                    |                                                                                                    |                                                                                                    |                                                                                                    |                                                                                                    |
|                                                                                                    |                                                                                                    |                                                                                                    |                                                                                                    |                                                                                                    |                                                                                                    |
|                                                                                                    |                                                                                                    |                                                                                                    |                                                                                                    |                                                                                                    |                                                                                                    |
|                                                                                                    |                                                                                                    |                                                                                                    |                                                                                                    |                                                                                                    |                                                                                                    |
|                                                                                                    |                                                                                                    |                                                                                                    |                                                                                                    |                                                                                                    |                                                                                                    |
| Formas                                                                                                    | de Organização de Grupos                                                                                                    | 5                                                                                                    | 7                                                                                                    |                                                                                                    |                                                                                                    |
| Formas                                                                                                    | de Organização de Grupos<br>a utilizar os Rotebooks disponívei                                                                                                    | s<br>so no ambiente para esta ativação                                                                                                    | 2 B                                                                                                    |                                                                                                    |                                                                                                    |
| Formas<br>@ Dese<br>Ambient                                                                                                    | de Organização de Grupos<br>ja utilizar os Notebooks disponívei<br>s Rede                                                                                                    | s<br>is no ambiente para esta ativação                                                                                                    | <sup>7</sup> <b>B</b>                                                                                                    |                                                                                                    |                                                                                                    |
| Format<br>Ø Dese<br>Ambient<br>Alguns                                                                                                    | e Organização de Grupos<br>la utilizar os Notebooks disponívei<br>s Rede<br>Interior v                                                                                                    | s<br>is no ambiente para esta ativação                                                                                                    | ? <b>B</b>                                                                                                    |                                                                                                    |                                                                                                    |
| Formas<br>Pose<br>Anbient<br>Alguns                                                                                                    | de Organização de Grupos<br>ia utilizar os Rotebooks disponívei<br>s Rede<br>V Interior V<br>Selecione os Ambientes                                                                                                    | 5<br>is no ambiente para esta ativação<br>]                                                                                                    | ? B                                                                                                    | Notebooks Select                                                                                                    | ionados                                                                                                    |
| Formas<br>Ø Dese<br>Andiente<br>Alguns                                                                                                    | de Organização de Grupos<br>ia utilizar os Notebooks disponívei<br>s Rede<br>Interior V<br>Selecione os Ambientes<br>Adamantna - VC                                                                                                    | 5<br>is no ambiente para esta ativação<br>                                                                                                    | ? B<br>tebooks                                                                                                    | Notebooks Selec                                                                                                    | ionados<br>I<br>V                                                                                                    |
| Formas<br>Ø Dese<br>Ambient<br>Aguns                                                                                                    | de Organização de Grupos<br>la utilizar os Notebooks disponívei<br>s <u>Rede</u><br>V Interior V<br><u>Selecione os Ambientes</u><br>Adamantna - VC<br>Americana - VC                                                                                   | s<br>so ambiente para esta ativação<br>                                                                                                    | ? B<br>tebooks<br><u>+</u>                                                                                                    | Notebooks Selec                                                                                                    | ionados<br>t<br>t<br>t                                                                                                    |
| Formas<br>Pose<br>Ambient<br>Aguns                                                                                                    | de Organização de Grupos<br>la utilizar os Ride<br>s Ride<br>Interior<br>Selecione os Ambientes<br>Adamantna - VC<br>Americana - VC<br>Andradina - VC                                                                                                   | s<br>Is no ambiente para esta ativação                                                                                                    | ? B<br>tebooks<br>$\frac{1}{v}$<br>$\frac{1}{v}$                                                                                                    | Notebooks Selec                                                                                                    | ionados<br>4<br>4<br>4<br>4<br>4<br>4<br>4<br>4<br>4<br>4<br>4<br>4<br>4                                                                                                    |
| Format<br>Pose<br>Ambient<br>Aguns                                                                                                    | de Organização de Grupos<br>a utilizar os Notebooks disponívei<br>s<br>Selecione os Ambientes<br>Adamantna - VC<br>Americana - VC<br>Andradina - VC<br>Apiaí - VC                                                                                       | s<br>is no ambiente para esta ativação<br>]<br>Total de No<br>[00]<br>0<br>[00]<br>[00]                                                                           | ?         B           ±         ±           ±         ±           ±         ±           ±         ±                                                               | Notebooks Selec<br>0<br>0<br>0<br>0                                                                                                    | ionados<br><u> </u> <u> </u> <u> </u> <u> </u> <u> </u> <u> </u> <u> </u> <u> </u> <u> </u> <u> </u>                                                                                                    |
| Formas<br>Dese<br>Ambient<br>Aguns                                                                                                    | de Organização de Grupos<br>a utilizar os Notebooks disponívei<br>s Rede<br>Iliterior<br>Adamentas - VC<br>Americana - VC<br>Andradina - VC<br>Aplaí - VC<br>Arapatuba - VC                                                                             | s<br>s no ambiente para esta ativação<br>Total de No<br>100<br>0<br>100<br>100<br>100<br>100<br>100                                                               | ?     B       *     *       *     *       *     *       *     *       *     *       *     *       *     *       *     *       *     *       *     *       *     * | Notebooks Selection           0           0           0           0           0           0           0           0                                | ionados<br>4<br>4<br>4<br>4<br>4<br>4<br>4<br>4<br>4<br>4<br>4<br>4<br>4                                                                                                    |
| Formas<br>Pose<br>Ambient<br>Aguns                                                                                                    | de Organização de Grupos<br>a utilizar os Notebooks disponívei<br>s Rede<br>Interior<br>Selecione os Ambientes<br>Adamantna - VC<br>Americana - VC<br>Andradina - VC<br>Apiaí - VC<br>Araçatuba - VC                                                    | 5<br>is no ambiente para esta ativação<br>Total de No<br>100<br>0<br>100<br>100<br>100<br>100                                                                     |                                                                                                    | Notebooks Selection           0           0           0           0           0           0           0           0                                |                                                                                                    |
| Formas<br>Pose<br>Ambient<br>Alguns<br>C<br>Agendi                                                                                                    | de Organização de Grupos<br>la utilizar os Notebooks disponívei<br>s Rede<br>Interior<br>Selecione os Ambientes<br>Adamantna - VC<br>Americana - VC<br>Andradina - VC<br>Apiaf - VC<br>Araçatuba - VC                                                   | 5<br>5 no ambiente para esta ativação<br>7 Total de Mo<br>100<br>0<br>0<br>100<br>100<br>100<br>100<br>100                                                        |                                                                                                    | Notebooks Selection           0           0           0           0           0           0           0           0                                | ionados<br>A<br>A<br>A<br>A<br>A<br>A<br>A<br>A<br>A<br>A<br>A<br>A<br>A                                                                                                    |
| E Agendi<br>Formas<br>Dese<br>Ambient<br>Alguns                                                                                                    | de Organização de Grupos<br>a utilizar os Notebooks disponívei<br>s Rede<br>Interior<br>Selecione os Ambientes<br>Adamantna - VC<br>Americana - VC<br>Andradina - VC<br>Anadradina - VC<br>Anadradina - VC<br>Araçatuba - VC<br>immento<br>fade<br>one] | 5<br>is no ambiente para esta ativação<br>Total de No<br>100<br>0<br>0<br>100<br>100<br>100                                                                       | ?     B       *     *       *     *       *     *       *     *       *     *                                                                                     | Notebooks Selection           0           0           0           0           0           0           0           0           0           0        | ionados<br>4<br>Y<br>4<br>4<br>4<br>4<br>4<br>4<br>4<br>4<br>4<br>4<br>4<br>4<br>4                                                                                                    |
| E Agendia<br>Perdelia<br>Horário(                                                                                                    | de Organização de Grupos<br>a utilizar os Notebooks disponíveis<br>s Rede<br>Interior<br>Selecione os Ambientes<br>Adamantma - VC<br>Americana - VC<br>Andradina - VC<br>Andradina - VC<br>Anguí - VC<br>Araçatuba - VC<br>imento<br>adae<br>one]<br>)  | 5           is no ambiente para esta ativação           7           Total de No           100           0           100           100           100           100 |                                                                                                    | Notebooks Selec                                                                                                    | ionados<br>A<br>Y<br>A<br>Y<br>A<br>A<br>Y<br>A<br>A<br>A<br>A<br>A<br>A<br>A<br>A<br>A<br>A<br>A<br>A<br>A |
| E Agenda<br>Sedecidad<br>E Agenda<br>Sedecidad<br>Sedecidad<br>Sedecida |                                                                                                    | 5<br>is no ambiente para esta ativação<br>Total de No<br>100<br>0<br>0<br>100<br>100<br>100<br>100                                                                |                                                                                                    | Notebooks Select         0         0         0         0         0         0         0         0         0         0         0         0         0 | ionados<br>4<br>7<br>4<br>7<br>4<br>7<br>4<br>7<br>4<br>7<br>4<br>7<br>4<br>7<br>4<br>7<br>4<br>7<br>4<br>7<br>7<br>7<br>7<br>7<br>7<br>7<br>7<br>7<br>7<br>7<br>7<br>7                                                                                                    |

Figura 21 – Formulário de Solicitação para uso do Recurso Informática

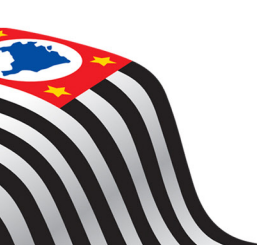

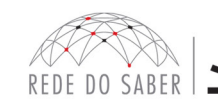

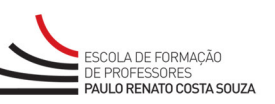

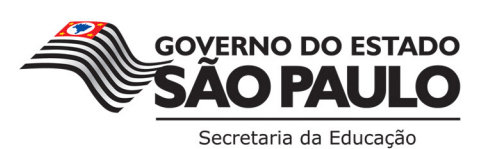

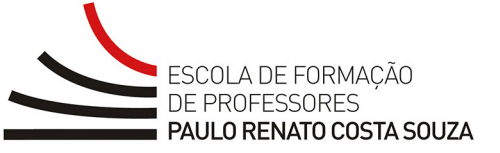

Atenção: Note que após selecionar o(s) ambiente(s), seja "Ambiente - VC" ou "Ambiente - Informática", será habilitada, acima do campo "Observações", a opção de preenchimento obrigatório "Utilização de Impressora" (Figura 22, item A).

Caso seja necessário realizar a impressão de materiais no ambiente, selecione a opção "Sim" e informe a quantidade aproximada de impressões. Do contrario, selecione a opção "Não".

|                                                                                                    | ulovisual a ser usado:                                         |                |  |
|----------------------------------------------------------------------------------------------------|----------------------------------------------------------------|----------------|--|
| Gravações                                                                                                    | PowerPoint                                                     | Câmera Doc.    |  |
| U Filmes                                                                                                    | Figuras                                                        | Livros         |  |
|                                                                                                    | Textos                                                         | Jornal/Revista |  |
| U Vídeos                                                                                                    | U Fotos                                                        | Maquetes       |  |
| Clipes Música                                                                                                    | Gráficos                                                       | Objetos        |  |
| Entrevistas                                                                                                    | Documentos                                                     | Outros         |  |
| Gravação prévia para aprese                                                                                                    | ntação durante                                                 |                |  |
| a videoconferência                                                                                                    |                                                                |                |  |
| Utilização de Impressora?                                                                                                    |                                                                |                |  |
| Sim                                                                                                    |                                                                |                |  |
| Informe a quantidade aprox                                                                                                    | imada de impressões a ser realizada:                           |                |  |
|                                                                                                    | 25 J                                                           |                |  |
| ○ Não                                                                                                    |                                                                |                |  |
| A videoconferência também con                                                                                                    | transmitida nor streaming?                                     |                |  |
| A Viceoconterencia tamnem ser                                                                                                    | a readsmitida doe stegaminde                                   |                |  |
| Cim.                                                                                                    | Não                                                            |                |  |
| Sim                                                                                                    | ○ Não                                                          |                |  |
| Sim<br>A videoconferência deve ser dis                                                                                                    | Não<br>ponibilizada na videoteca da Rede do Saber?             |                |  |
| Sim<br>A videoconferência deve ser dis<br>Sim                                                                                                 | Não<br>ponibilizada na videoteca da Rede do Saber?             |                |  |
| Sim<br>Sim<br>Sim<br>Não                                                                                                    | Não<br>ponibilizada na videoteca da Rede do Saber?             |                |  |
| <ul> <li>Sim</li> <li>A videoconferência deve ser dis</li> <li>Sim</li> <li>Não</li> <li>Observações</li> </ul>                               | Não<br>ponibilizada na videoteca da Rede do Saber?             |                |  |
| Sim       A videoconferência deve ser dis       Sim       Não       Observações       I     B       I     I                                   | © Não<br>ponibilizada na videoteca da Rede do Saber?<br>▲   ⑦  |                |  |
| Sim       A videoconferência deve ser dis       Sim       Não       Observações       B       B                                               | © Não<br>ponibilizada na videoteca da Rede do Saber?<br>▲   12 |                |  |
| Sim       A videoconferência deve ser dis       Sim       Não       Observações       I       B     I       I                                 | ponibilizada na videoteca da Rede do Saber?                    |                |  |
| Sim<br>A videoconferência deve ser dis<br>Sim<br>Não<br>Observações<br>∭ B I   §Ξ ፤Ξ   ∰ §                                                    | © Não<br>ponibilizada na videoteca da Rede do Saber?<br>▲   12 |                |  |
| Sim<br>A videoconferência deve ser dis<br>Sim<br>Não<br>Observações<br>■ B Z   = :=   ♣ 1                                                     | © Não<br>ponibilizada na videoteca da Rede do Saber?           |                |  |
| Sim<br>A videoconferência deve ser dis<br>Sim<br>Não<br>Observações<br>▲ B I 1 1 1 1 1 1 1 1 1 1 1 1 1 1 1 1 1 1                              | © Não<br>ponibilizada na videoteca da Rede do Saber?           |                |  |
| <ul> <li>Sim</li> <li>A videoconferência deve ser dis</li> <li>Sim</li> <li>Não</li> <li>Observações</li> <li>▲ B I   §Ξ ፤Ξ   🎕 ()</li> </ul> | © Não<br>ponibilizada na videoteca da Rede do Saber?<br>&   ⑦  |                |  |
| Sim<br>A videoconferência deve ser dis<br>Sim<br>Não<br>Observações<br>▲ B I ∳≣ ☷   🎕 I                                                       | © Não<br>ponibilizada na videoteca da Rede do Saber?           |                |  |
| Sim<br>A videoconferência deve ser dis<br>Sim<br>Não<br>Observações<br>■ B I   = :::   @                                                      | ponibilizada na videoteca da Rede do Saber?                    |                |  |

Figura 22

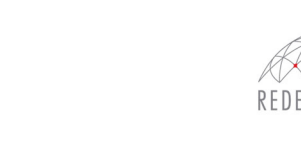

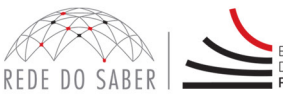

SCOLA DE FORMAÇÃO

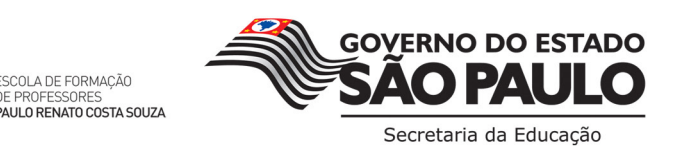

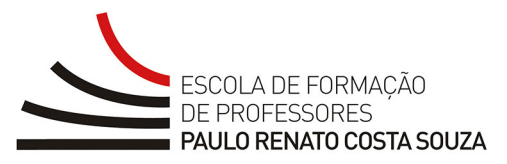

Para ativar o recurso "Estúdio", preencha o formulário "Uso do Estúdio para Gravação" (Figura 23). A finalidade desta solicitação é reservar o recurso "Estúdio" apenas para uma gravação. Sendo assim, para este recurso não está disponível a opção de reserva/conexão com os Ambientes de Aprendizagem.

|                                                                                                    | ue Estudio para Gravaça                                                                                                    |                  |  |
|----------------------------------------------------------------------------------------------------|----------------------------------------------------------------------------------------------------|------------------|--|
| Titulo da gravação                                                                                                    |                                                                                                    |                  |  |
| all an all an all all                                                                                                    |                                                                                                    |                  |  |
| Sucintamente, descreva quais são os oc                                                                                                    | tjørtvor de atvidade                                                                                                    |                  |  |
| _ B Z   E E   🗞 🛝                                                                                                    |                                                                                                    |                  |  |
|                                                                                                    |                                                                                                    |                  |  |
|                                                                                                    |                                                                                                    |                  |  |
|                                                                                                    |                                                                                                    |                  |  |
|                                                                                                    |                                                                                                    |                  |  |
|                                                                                                    |                                                                                                    |                  |  |
|                                                                                                    |                                                                                                    |                  |  |
| Palestrantes<br>Selectore a mentidade de palestras                                                                                                    | atas                                                                                                    |                  |  |
| [Selecione]                                                                                                    |                                                                                                    |                  |  |
| Há necessidade de ensaio dos Pales                                                                                                    | strantes?                                                                                                    |                  |  |
| 0 sm                                                                                                    |                                                                                                    |                  |  |
| © Não                                                                                                    |                                                                                                    |                  |  |
| Selecione o material audi                                                                                                    | iovisual a ser usado:                                                                                                    |                  |  |
| Gravaplies                                                                                                    | PowerPoint                                                                                                    | Câmera Dol.      |  |
| Anmações                                                                                                    | Textos                                                                                                    | 3 Jornal Revista |  |
| Videos                                                                                                    | Potos                                                                                                    | Maquetes         |  |
| Cloes Núsica                                                                                                    | Critificos                                                                                                    | Objetos          |  |
| Entrevistas                                                                                                    | Cocumentos                                                                                                    | Outros           |  |
| Gravação prévia para apresenta<br>videoconferência                                                                                                    | ção durante a                                                                                                    |                  |  |
|                                                                                                    |                                                                                                    |                  |  |
| O contexido será transmitido por str                                                                                                    | Onto                                                                                                    |                  |  |
|                                                                                                    | - 140                                                                                                    |                  |  |
|                                                                                                    |                                                                                                    |                  |  |
| O contexido deve ser disponibilizado                                                                                                    | o no site da Rede do Saber?                                                                                                    |                  |  |
| O contexido deve ser disponibilizado<br>O Sm<br>O MAR                                                                                                    | o no site da Rede do Saber?                                                                                                    |                  |  |
| 0 contaido deve ser disposibilizado<br>© Sm<br>© Não                                                                                                    | o no site da Røde do Saber?                                                                                                    |                  |  |
| 0 controldo deve ser disponibilizado<br>0 Sm<br>0 NB0<br>Observações                                                                                                    | o no uite da Rade do Saber?                                                                                                    |                  |  |
| 0 castesido deve ser disposibilizado<br>○ 5m<br>○ 1do<br>Observações<br>▲ B X   1 = 1 =   🍓 🗞                                                                                                    | o no oite da Rade do Saber?<br>  (2)                                                                                                    |                  |  |
| O costuido deve ser disponibilizado<br>○ 5m<br>○ 160<br>Observaçãos<br>[ B Z   ] Ξ ΞΞ   🍕 🛞                                                                                                    | o no oite da Rade do Saber?<br>  (2)                                                                                                    |                  |  |
| O controled dever ser disponibilizade<br>© 5m<br>0 Mão<br>Observaçãos<br>[ B Z   ]Ξ ΞΞ   🎕 🗞                                                                                                    | o no oite da Rade do Saber?                                                                                                    |                  |  |
| O contridio drive ser disponibilizado<br>© Sm<br>© 1dio<br>Observaçãos<br>B Z   IΞ ΞΞ   🗞 %                                                                                                    | o no otto da Rade do Saber?                                                                                                    |                  |  |
| O contride drive ser disposibilizade<br>© Sm<br>0 Mai<br>Observaçãos<br>↓ B Z ↓ 1Ξ ΞΞ ↓ ∰ ∰                                                                                                    | o no otto da Rade do Saber?                                                                                                    |                  |  |
| O controlido deve sar disponibilizado<br>© Sm<br>0 tão<br>Observações<br>B Z   1 = 1 = (                                                                                                    | o no oite da Rade do Saber?                                                                                                    |                  |  |
| O contride drive ser disposibilizade<br>© Sm<br>⇒ No<br>Observaçãos<br>B ∠   1 = 1 =   🎕 🛞                                                                                                    | o no oite da Rade do Saber?                                                                                                    |                  |  |
| O contride deve ser disposibilizade<br>© Sm<br>⇒ Sdo<br>Observaçães<br>■ B Z   1Ξ ΞΞ   ∰ ∰ ∰                                                                                                    | o no otto da Rade do Saber?                                                                                                    |                  |  |
| O contride deve ser disponibilizade<br>© Sm<br>⇒ Ma<br>Observaçães<br>B ∡   1 = 1 =   ∰ ∰ ∭                                                                                                    | o no cito da Rade do Saber?                                                                                                    |                  |  |
| Controled drive ser dispetibilizade<br>© Sm<br>© Jabo<br>Oteanresples<br>■ [ B                                                                                                    | s no site de Rede do Saber?<br>  [2]<br>Se Grupos                                                                                              |                  |  |
| O centraled elever ser disponibilizada<br>Sen<br>160<br>Observaçãos<br>■ B Z IIII III III III III III<br>Formas de Organização d<br>Aubientes Rede                                                                                                    | s no solo de Rede do Saber?                                                                                                    |                  |  |
| O centraled drive ser disponibilizade                                                                                                    | <ul> <li>mo solar de Rede do Saber?</li> <li>(7)</li> <li>(9)</li> <li>Se Grupos</li> </ul>                                                    |                  |  |
| C central de deve ser disponibilizada<br>© Sen<br>Observaçãos<br>↓ B I  Ξ ΞΞ  ♠ (%)<br>Formas de Organização d<br>Ambientes<br>Alguns • SEE<br>Ambientes<br>Exertinal de Organização d                                                                                                    | <ul> <li>to the de Rede do Saber?</li> <li>(2)</li> <li>Se Grupos</li> <li>a do Saber - Sala 1</li> </ul>                                      |                  |  |
| C centraled drive ser disposibilizada<br>Sen<br>Deservações<br>IB Z  I= I= € € €<br>Formas de Organização d<br>Andrens Refe<br>Alguns SEE<br>Autorito Disposivos<br>Central de Operações da Refe<br>Estúdo de Geração                                                                                                    | s eo sales de Rede do Saber?<br>  [2]<br>Se Grupos<br>•<br>e do Saber - Sala 1                                                                 |                  |  |
| Controlido dever ser disponibilizado<br>© Sim<br>© Sim                                                                                                 | <ul> <li>• mo sette de Rade de Saber?</li> <li>[2]</li> <li>Se Grupos</li> <li>•</li> <li>• do Saber - Sala 1</li> </ul>                       |                  |  |
| Controlido deve ser disposibilizado<br>© Sm<br>Observações<br>■ B Z   1 = 1 = 0 & 00<br>Formas de Organização d<br>Autorotos<br>Rede<br>Alguns © SEE<br>Autorotos<br>Central de Operações da Red<br>Estúdio de Oreraçõe da Red<br>Estúdio de Oreraçõe souche<br>Geração CRE - Mix                                                                                                    | <ul> <li>no otto da Rade do Saber?</li> <li>[2]</li> <li>Se Grupos</li> <li>e do Saber - Sala 1</li> </ul>                                     |                  |  |
| Contralido deve ser disposibilizado<br>Sen<br>Sen<br>Discovergion<br>I B I  ∃ III   E III   ● ●<br>Formas de Organização d<br>Andrestes<br>Rede<br>Alguns SEE<br>Andrestes<br>SEE<br>Andrestes<br>SEE                                                                                                    | • no otto da Rade do Saber?<br>[ [7]<br>Se Grupos<br>•<br>e do Saber - Sala 1<br>E C C C                                                       |                  |  |
| O central de Organização d<br>Anionas de Organização d<br>Anionas de Organização d<br>Anionas e Organização d<br>Anionas Bade<br>Alguns • SEE<br>Anionas Bade<br>SEE<br>Anionas Bade<br>SEE<br>Anionas de Geração Acouche<br>Geração CRE - Mox<br>Anionas Selecionados                                                                                                    | e oo saber - Sala 1                                                                                                    |                  |  |
| Controlido deve ser disposibilizado<br>© Sim<br>© Sim                                                                                                  | <ul> <li>• mo sette de Rade de Saber?</li> <li>[27]</li> <li>Se Grupos</li> <li>•</li> <li>e do Saber - Sala 1</li> <li>E 🖸 🗖 🗖 🗖 🖉</li> </ul> |                  |  |
| Controlido dever ser dispontibilizado<br>© Sim<br>© Sim<br>© Si                                                                                                 | • no otto da Rade do Saber?<br>[ [2]<br>Se Grupos<br>•<br>e do Saber - Sala 1<br>E II II II II II II                                           |                  |  |
| Controlido deve ser disposibilizado<br>© Sm<br>© Sm | e eo sate de Rede de Saber?<br>[ [2]<br>Se Grupos<br>•<br>e do Saber - Sala 1<br>E 🗆 🛆 🖻                                                       |                  |  |
| Controlido deve ser disposibilizado<br>© Sm<br>© Sm<br>Observaçãos<br>■ B Z I = = ● & m<br>Formas de Organização d<br>Automotos<br>Rede<br>Aguns = Nese<br>Central de Operação Acouche<br>Geração de Geração Acouche<br>Geração de Ceração Acouche<br>Geração de Ceração Acouche<br>Geração de Ceração Acouche<br>Geração de Ceração Acouche<br>Geração de Ceração Acouche<br>Geração CRE - Mox<br>Ambientos Selecionados                                                                                                    | • no otto da Rade do Saber?<br>[ [2]<br>Se Grupos<br>•<br>e do Saber - Sala 1<br>E II II II II II                                              |                  |  |
| Controlido deve ser disposibilizado<br>© Sm<br>Observaçãos<br>■ B Z 1 = = 0 & 0<br>Formas de Organização d<br>Autorotos<br>Rede<br>Aguns = SEE<br>Aduns = SEE<br>Central de Operações da Red<br>Estúdio de Geração<br>Estúdio de Geração Asouche<br>Geração CRE - Mix<br>Ambientes Selecionados<br>Agendamento<br>Perodicidade<br>[Selecione] = 1                                                                                                    | • no otto da Rade do Saber?<br>[ [7]<br>Se Grupos<br>•<br>e do Saber - Sala 1<br>E 🛛 🗖 🖻                                                       |                  |  |
| O controlido dever ser disposibilizado<br>© Sin<br>Observações<br>↓ B Z ↓ E E ↓ & &<br>Formas de Organização d<br>Adguns ↓ SEE<br>Adguns ↓ SEE<br>Selecionel ↓ Horderolio                                                                                                    | • no otto da Rade do Saber?<br>[ [7]<br>be Grupos<br>•<br>e do Saber - Sala 1<br>El C C El                                                     |                  |  |

Figura 23 – Formulário de Solicitação para uso do Estúdio de Gravação

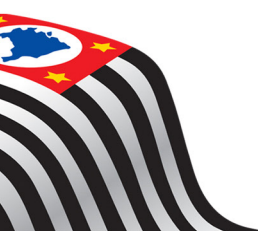

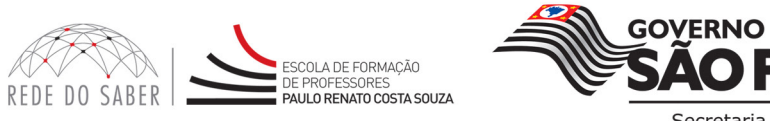

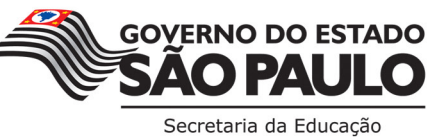

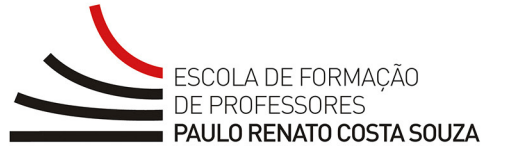

Para ativar o recurso "Cozinha Experimental", preencha o formulário "Uso da Cozinha Experimental" (Figura 24). A finalidade desta solicitação é reservar o recurso "Cozinha Experimental" apenas para uma gravação. Dessa forma, para este recurso, não está disponível a opção de reserva/conexão com os Ambientes de Aprendizagem.

| Solicitação - Uso da Cozinha Experimental                                                                                                    |  |
|----------------------------------------------------------------------------------------------------|--|
| Titulo da attividade na Coninha Esperimental                                                                                                    |  |
|                                                                                                    |  |
| Objetivo da Atividade                                                                                                    |  |
| B /   E E   C                                                                                                    |  |
|                                                                                                    |  |
|                                                                                                    |  |
|                                                                                                    |  |
|                                                                                                    |  |
|                                                                                                    |  |
|                                                                                                    |  |
|                                                                                                    |  |
| Quais equipamentos serão utilizados?                                                                                                    |  |
| Bateder a                                                                                                    |  |
| Pogeo                                                                                                    |  |
| Presser                                                                                                    |  |
| Geladera                                                                                                    |  |
| Upudfcador 0.000                                                                                                    |  |
| Observation                                                                                                    |  |
| B Z   1= 1= ( 0, 0, 19                                                                                                    |  |
|                                                                                                    |  |
|                                                                                                    |  |
| Formas de Organização de Grupos                                                                                                    |  |
| Formas de Organização de Grupos                                                                                                    |  |
| Formas de Organização de Grupos<br>Ambientes Rede<br>Alguns SEE •<br>Ambientes Disponição                                                                                                    |  |
| Formas de Organização de Grupos<br>Ambientes Rede<br>Alguns SEE •<br>Anduntes Disponíveis<br>Cozinha Experimental                                                                                                    |  |
| Formas de Organização de Grupos<br>Ambientes Rede<br>Alguns • SEE •<br>Ambientes Disponiveis<br>Cozinha Experimental                                                                                                    |  |
| Formas de Organização de Grupos<br>Ambientes Rode<br>Alguns SEE •<br>Andremental                                                                                                    |  |
| Formas de Organização de Grupos<br>Ambientes Rede<br>Alguns SEE •<br>Andrestes Disponiveis<br>Cozinha Experimental                                                                                                    |  |
| Formas de Organização de Grupos<br>Ambientes Rode<br>Aiguns • SEE •<br>Andeientes Disponiveis<br>Cozinha Experimental<br>Andeientes Seleciesados                                                                                                    |  |
| Formas de Organização de Grupos<br>Ambientes Rode<br>Aiguns • SEE •<br>Andeientes Disponiveis<br>Cozinha Experimental<br>Ambientes Seleciesados                                                                                                    |  |
| Formas de Organização de Grupos<br>Arbientes Rede<br>Aiguns Rede<br>Audientes Disponíveis<br>Cozinha Experimental<br>Arbientes Selecionados                                                                                                    |  |
| Formas de Organização de Grupos          Andientes       Rede         Alguns       SEE         Andientes Disponiveis       Cozinha Experimental         Cozinha Experimental       Image: Experimental         Andientes Salecionados       Image: Experimental         Agendamento       Image: Experimental                                                                                                    |  |
| Formas de Organização de Grupos           Avelentes         Rede           Alguns         SEE           Avelentes Disponiveis         Cozinha Experimental           Avelentes Selecienados         E           Agendamento         Porodecidade                                                                                                    |  |
| Formas de Organização de Grupos           Andentes         Rede           Alguns         SEE           Andentes Disponiveis         Cozinha Experimental           Cozinha Experimental         Image: Experimental           Archientes Selecienades         Image: Experimental           Agendamento         Image: Experimental                                                                                                    |  |
| Formas de Organização de Grupos          Andeinates       Rade         Alguns       ISEE         Andeinates       ISEE         Accientes Disponiveis       Cozinha Experimental         Cozinha Experimental       ISEE         Archiestes Salecionados       ISEE         Agendamento       Periodicidade         [Selecione]       I         Herring(s)       I                                                                                          |  |
| Formas de Organização de Grupos          Andientes       Rede         Alguns       ISEE         Andientes Disponiveis       Cozinha Experimental         Cozinha Experimental       ISEE         Avalientes Salecionados       ISEE         Aredientes Salecionados       ISEE         Aredientes Salecionados       ISEE         Aredientes Salecionados       ISEE         Aredientes Salecionados       ISEE         Aredientes Salecionados       ISEE |  |

Figura 24 – Formulário de Solicitação para uso da Cozinha Experimental

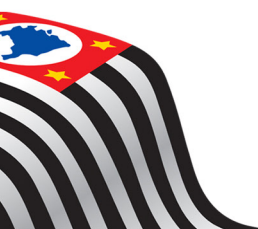

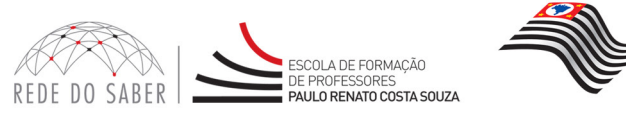

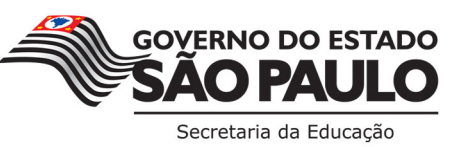

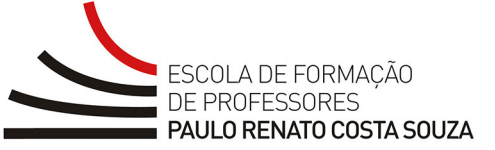

Para ativar o recurso "Webconferência", preencha o formulário "Uso da Webconferência" (Figura 25).

No campo "Formas de Organização de Grupos" (Figura 25, item A), selecione os campos "Ambientes" e "Rede", conforme a necessidade.

No campo "Seleção de Escolas" (Figura 25, item B), verifique as escolas disponíveis e selecione a(s) desejada(s).

Atenção! Caso haja participação de outro local (não escola), indique a quantidade no campo correspondente (Figura 25, item C).

No campo "Agendamento" (Figura 25, item D), selecione a periodicidade, informe a data de início e/ou fim e, para finalizar, clique no ícone "+" (Figura 25, item E) referente a "Adicionar Horário".

Antes de finalizar a solicitação leia o "Termo de Responsabilidade" e, se estiver de acordo, selecione o campo (Figura 25, item F).

Para salvar a sua ativação, clique no ícone "Salvar" (Figura 25, item G).

| oblicitação - 030 da viebconici                                                                                                    | ência                              |
|----------------------------------------------------------------------------------------------------|------------------------------------|
| Título da Webconferência                                                                                                    |                                    |
| Objetion                                                                                                    |                                    |
| Sucintamente, descreva quais são os objetivos da atividade                                                                                                    |                                    |
| ▲   H X   ]= t=   ●   0   0   0                                                                                                    |                                    |
|                                                                                                    |                                    |
|                                                                                                    |                                    |
|                                                                                                    |                                    |
|                                                                                                    |                                    |
|                                                                                                    |                                    |
| Selecione a quantidade de Webconferencistas                                                                                                    |                                    |
| [Selecione]                                                                                                    |                                    |
| O uso da solução é para:<br>Conexão webconferência com participante                                                                                                    |                                    |
| Apenas para gravação para posterior disponibilização                                                                                                    |                                    |
| A webconferência deve ser gravada?                                                                                                    |                                    |
| © Não                                                                                                    |                                    |
| A gravação da webconferência será disponibilizada posteriorn                                                                                                    | mente?                             |
| © sm<br>◎ Não                                                                                                    |                                    |
| Tipo de acesso:                                                                                                    |                                    |
| Sala aberta     Com confirmação                                                                                                    |                                    |
| Forma de interação:                                                                                                    |                                    |
| Áudio, video e chat                                                                                                    |                                    |
| Audio e chat  Funcionalidades requeridas:                                                                                                    |                                    |
| Interação com os participantes                                                                                                    | Bate papo (Chat)                   |
| Compartilhamento de guadro branco                                                                                                    | Compartilhamento de arquivos (PPT) |
| Disponibilizar arquivo para download                                                                                                    | Pesquisa e enquete                 |
| Link na web                                                                                                    |                                    |
| Observações                                                                                                    |                                    |
|                                                                                                    |                                    |
|                                                                                                    |                                    |
|                                                                                                    |                                    |
|                                                                                                    |                                    |
|                                                                                                    |                                    |
|                                                                                                    |                                    |
| Formas de Organização de Grupos                                                                                                    |                                    |
| Formas de Organização de Grupos                                                                                                    |                                    |
| Formas de Organização de Grupos                                                                                                    |                                    |
| Formas de Organização de Grupos A<br>Ambientes<br>[Selecione] v [Selecione] v<br>Seleção de Escolas B                                                                                                    |                                    |
| Formas de Organização de Grupos (A)<br>(Selectione) v<br>Seleção de Escolas<br>teodas Disposíves                                                                                                    |                                    |
| Formas de Organização de Grupos A<br>(Edetaciona) = (Edetaciona) = -<br>Seleção de Escolas B<br>Endeta Depeniveis                                                                                                    |                                    |
| Pormas de Organização de Grupos (A)<br>Celeticione) en (Teleticione) en<br>Seleção de Escolas (B)<br>Endes Selecionades Quatificite 9                                                                                                    | មយជាព                              |
| Formas de Organização de Grupos (A)<br>Contentina (Electricon)                                                                                                    | 8000                               |
| Formas de Organização de Grupos (A)<br>Molecture de Carlos (B)<br>Selecião de Escolas (B)<br>Fondas Selectures (Contributor 5)<br>Fondas Selectures (Contributor 5)<br>Fondas Selectures de contributor (Fals acord) indicas y a                                                                                                    |                                    |
| Forma de Organização de Grupos A<br>Seleção de Escolar<br>Seleção de Escolar<br>Beleção de Escolar<br>Beleção de Selectores<br>Escolar Deportem<br>Canto Selectoresidor Oceanidade a<br>Canto Selectoresidor Oceanidade a<br>Canto Selectoresidor                                                                                                    | e a a e                            |
| Pormas de Organização de Grupos (A)<br>Cantonica (Cantonia)<br>Seleção de Escolas<br>Beleção de Escolas<br>Beleção de Solas (B)<br>Sentes Depoistorias<br>Sentes Solasinadas Quatificita D<br>Cantonia participação de notro fond (dais escola), indepen a el<br>Agendamento (D)                                                                                                    | entidader                          |
| Formas de Organização de Grupos (A)<br>(Belecione) (Belecione)<br>Seleção de Escolas (B)<br>Emulas Selecionados Quertifider 5<br>Emulas Selecionados Quertifider 5<br>Cran haja sertingação de moto local (são escola), indepen e q<br>Agendamento (D)<br>Provedicadas                                                                                                    |                                    |
| Forma de Organização de Grupos (A)<br>Melandare de Constitución (A)<br>Seleção de Escolas (B)<br>Seleção de Escolas (B)<br>Seleção de Escolas (B)<br>Fandra Salecimenta (Selectina (Selectina), indepenses<br>A gendamento<br>A gendamento<br>Citado (Selectina) (Citado (Selectina), indepenses<br>Melando (Selectina) (Citado (Selectina), indepenses<br>A gendamento<br>Citado (Selectina) (Citado (Selectina), indepenses<br>A gendamento<br>Citado (Selectina) (Citado (Selectina), indepenses<br>A gendamento<br>Citado (Selectina) (Citado (Selectina), indepenses<br>A gendamento<br>Citado (Selectina) (Citado (Selectina), indepenses<br>A gendamento<br>Citado (Selectina) (Citado (Selectina), indepenses<br>A gendamento<br>Citado (Selectina) (Citado (Selectina), indepenses<br>A gendamento<br>Citado (Selectina) (Citado (Selectina), indepenses<br>(Selectina) (Citado (Selectina)) (Citado (Selectina)) (Citad                                                                                                    | e van e                            |
| Pormas de Organização de Grupos (A)<br>Exelectores (Exelectores) (Exelectores)<br>Series de Exectores (E)<br>Series Selectores (E)<br>Series Selectores (E)<br>Cana baja exertojector de norte ford (alse exercit), indique a o<br>Agendamento<br>D<br>Provincientad<br>(Exelectores) (E)<br>Series (E)<br>Series (E)<br>Serie | e o a a                            |
| Permas de Organização de Grupos (A)<br>(Selecione) (Selecione) (Selecione)<br>Seleção de Escolas (B)<br>Endes Selecionades Quantificite 0<br>Escolas Selecionades Quantificite 0<br>Castra agrenopação de morto fond (ciale ascola), indepent a<br>Agendamento (D)<br>Selecionades (Selecionades Quantificite 2<br>Selecionades (Selecionades Quantificite 2<br>Selecionades (Selecionades Quantifi                                                                                                    | exerciteder                        |

Figura 25 – Formulário de Solicitação para uso da Webconferência

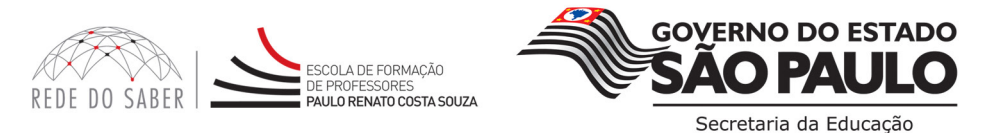

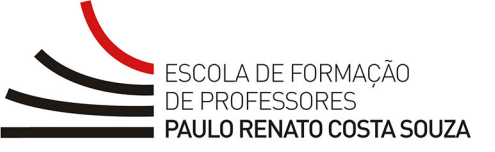

Atenção! Para sua segurança, clique sempre no ícone "Sair" para fechar a ferramenta (Figura 26).

| 🧭 Solicitaçõe     | s - Windows Internet Explorer  |                                                   |                  |                                   |                 |                          |            |             |                         |                             | - 6 💌                    |
|-------------------|--------------------------------|---------------------------------------------------|------------------|-----------------------------------|-----------------|--------------------------|------------|-------------|-------------------------|-----------------------------|--------------------------|
| <del>()</del> - ( | http://rsabern.homedns.org/    | AtivacaoSalas/Solicitacao/List.as                 | рк               |                                   |                 |                          |            |             |                         | • 🖹 4 🗙 🎦 Yahool Search     | ρ.                       |
| × Google          |                                | 💽 🛃 Search 🖓 🗷 🗣                                  | - 🗃 Share        | • 🖗 • 🏠 Bookmarks • 🏾 🏕 Check • 🍇 | Translate * 🥑 A | utoFill - 🥖              |            |             |                         |                             | 🦴 • 🌏 Sign In •          |
| 🚖 Favorites       | O Solicitações                 |                                                   |                  |                                   |                 |                          |            |             |                         | 💁 • 🔝 • 🖃 🖷 • Page •        | • Safety • Tools • 🔞 • " |
|                   |                                |                                                   |                  |                                   |                 |                          |            |             |                         |                             | î                        |
|                   |                                | SECRE                                             | TARIA DE ES      | TADO DA EDUCAÇÃO                  |                 | Central de /             | tendimento | Legislaçã   | o   Mapa do Site de     |                             |                          |
|                   | REDE DO SABER                  | SÃO PALLO ESCOLA<br>DE PORMECÃO<br>DE PROPRESONES |                  |                                   |                 |                          |            |             | _                       |                             |                          |
|                   |                                | Solicitações                                      |                  |                                   |                 |                          |            |             |                         | Andressa Santiago           |                          |
|                   |                                |                                                   | usca<br>Recursos | Periodo<br>De 27/02/2011          | a 28/05/2011    | Status<br>Todos          |            | Solicitante | 37 registros encontrado | <u>a</u><br>                | a a                      |
|                   |                                |                                                   | Cód.             | Solicitante                       | Recursos        | Periodo                  | Ambiente   | Status      |                         |                             |                          |
|                   |                                |                                                   | R23606           | CHRISTIANO BUCCI - TESTE          | -               | 19/03/2011<br>19/03/2011 | 1          | •           | <b>=</b> 9              |                             |                          |
|                   |                                |                                                   | R23605           | CHRISTIANO BUCCI - TESTE          | -               | 19/03/2011               | 1          |             |                         |                             |                          |
|                   |                                |                                                   | R23604           | CHRISTIANO BUCCI - TESTE          | -               | 19/03/2011               | 1          |             | <b>ZERX</b>             |                             |                          |
|                   |                                |                                                   | R23603           | CHRISTIANO BUCCI - TESTE          | ۲               | 19/04/2011               | 1          |             | N E B X                 |                             |                          |
|                   |                                |                                                   | R23602           | CHRISTIANO - TESTE                | -               | 19/04/2011               | 1          |             | N E S X                 |                             |                          |
|                   |                                |                                                   | L23601           | Solicitação de Andressa           | -               | 29/03/2011               | 1          | •           | 2 <u>2</u> <u>2</u>     |                             |                          |
|                   |                                |                                                   |                  |                                   |                 |                          |            | 1           | 2 9 4 5 6 2             |                             |                          |
| Waiting for http  | c//rsabern.homedns.org/Ativaca | aoSalas/Solicitacao/List.aspx                     | t anands da      | e etabue dae endekardar           |                 |                          |            |             | 😜 la                    | ternet   Protected Mode: On | € • • • 125% •           |

Figura 26 – Sair com segurança da ferramenta Ativação de Salas

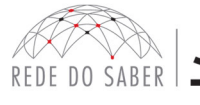

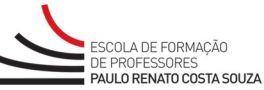

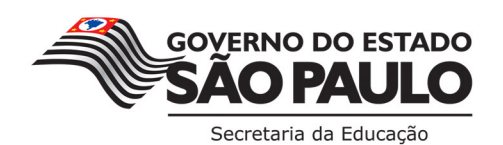

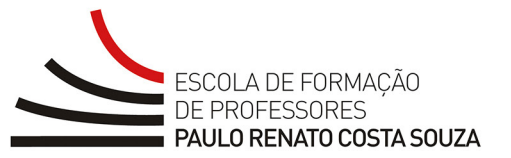

### 5. OBSERVAÇÕES IMPORTANTES

Antes de fazer uma solicitação de ativação, lembre-se de que:

- Solicitação de ativação não significa que o recurso estará disponível para uso; é necessário que essa solicitação seja confirmada;
- Quando a solicitação for confirmada, é importante que você verifique se a aprovação ocorreu na íntegra. Se você solicitou o uso de dois recursos, por exemplo, pode acontecer de apenas um deles ter sido confirmado;
- Enquanto a solicitação não for confirmada, você pode editar ou excluí-la a qualquer momento. Com a exclusão, você não mais encontrará a solicitação em sua Lista de Solicitações;
- No caso de cancelamento, significa que a sua solicitação aparecerá na sua Lista de Solicitações com o status Cancelado;
- Após a confirmação da solicitação, você não poderá modificá-la. Qualquer alteração que desejar realizar terá que ser feita entrando em contato com a Central de Operações da Rede do Saber;
- Se você pretende usar duas ou mais salas no mesmo dia para projetos diferentes, deve fazer uma solicitação de ativação para cada projeto; não é possível incluir mais do que um projeto em uma única solicitação;
- Se a atividade planejada envolve o uso de algum aplicativo e/ou a necessidade de configurar os computadores da sala de informática, é importante que você especifique claramente qual é o aplicativo e quais são as configurações necessárias na solicitação de ativação. Esse procedimento permite que a Central de Operações da Rede do Saber tome as providencias necessárias para a viabilidade técnica;
- Se a atividade planejada envolve a visita a sites da internet, você deve especificar os endereços na sua solicitação de ativação. Alguns sites são bloqueados para acesso a partir dos Ambientes de Aprendizagem da Rede do Saber e esse procedimento permite que se verifique previamente a possibilidade de desbloqueá-los;
- Como os notebooks do Ambiente EFAP/Rede do Saber são usados frequentemente e passam por constantes manutenções preventivas e corretivas, reiteramos que os arquivos produzidos durante as atividades não sejam armazenados nesses equipamentos, pois poderão ser apagados.
- Na necessidade de cancelamento da atividade, ainda em aprovação, é importante que você formalize esse cancelamento o mais breve possível no sistema. Esse procedimento permite que a sala ativada seja liberada para outros interessados;
- O horário de funcionamento dos Ambientes de Aprendizagem da Rede do Saber é de segunda a sexta-feira, das 8h às 17h30.

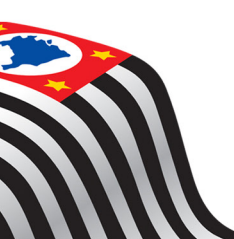

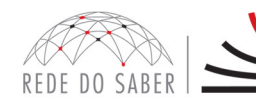

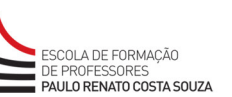

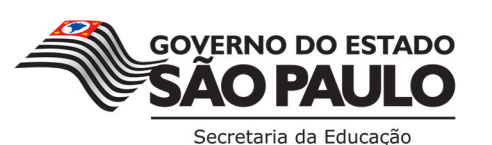